# Bhutan SATS User Manual

## Student Achievement Tracking System (SATS) has been designed to track:

- Student Data like personal information, contact information, child's school information and other information related to the child. It will also help in tracking child's academic performance across the years.
- Teacher Data like teachers of Bhutan and their personal information, teacher's qualification, skill sets, academic teaching profile.
- School Data like list of schools in Bhutan, type of schools, school category and school accessibility details.
- The power of this system is to bring Student, Teacher and School information onto a same platform for analyzing various parameters which help in studying various parameters.

## ACCESS Levels in SATS:

There are three types of user access in this SATS tracking System (SATS)

- 1) Admin Login (The super user login): to be used by REC or REC designated personnel/departments.
- 2) Child/Parent Login: to be used by child or the parent.
- School Authority Login: to be used by respective school authorities like school principal, school trustee or school designated authorized personnel.

Each of the above user has a different set of rights to view relevant screens/interfaces as per the application rights assigned by Admin login (the super user login). A super user can create new super user accounts. This way there can be multiple admin user accounts created. The rights to each of these admin users can be controlled by the '**Assign Rights**' link in the super user login interface.

The student login, teacher login and the school authority login is created automatically by the SATS system when the newly added student or the school or the teacher is approved by the Admin/Super login. The login details of these accounts have to retrieved by the admin user from the database and send it to the respective users.

## Main Login Screen:

The Main login screen is common to all the user types (Student/Teacher/School & Admin user). Depending on the type of user account login, the screens viewed by each set of user will differ based on the available rights for each user type. It is not necessary to have login account to add new child, new teacher or new school to the SATS system. However each such newly added entity will have to be approved by the SATS admin to register this newly added data to the SATS master database. After the approval, the user login account will be created automatically by the SATS system. The admin user will have to manually retrieve the login details of each of the user type from the database and give to it to the respective users.

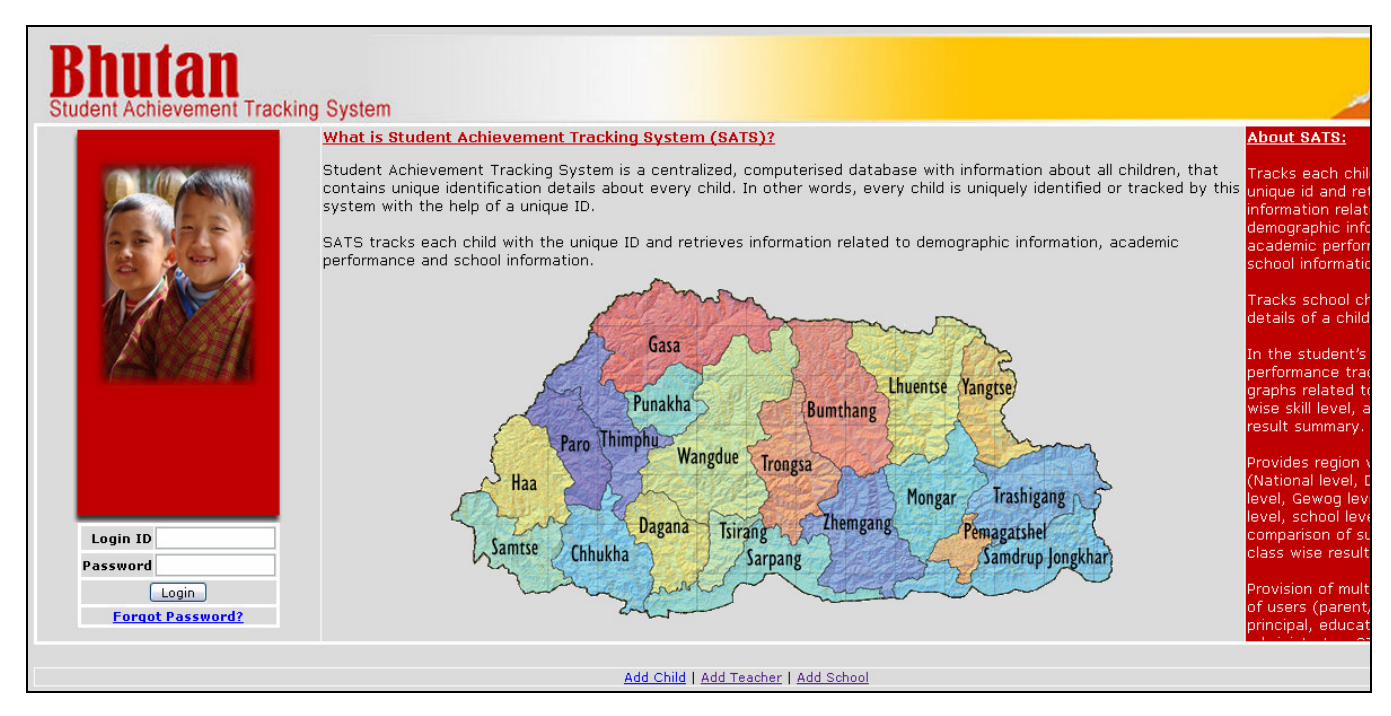

#### Forgot Password:

The user can get a new password under this screen. The new password is sent to his/her registered email address.

| Enter Login ID:                                                                                 |
|-------------------------------------------------------------------------------------------------|
| This will send a new password to your registered email address, Do you want to continue? Yes No |
|                                                                                                 |

# Admin User Panel:

Admin users are allowed to manage the user data such as adding new user, delete a user account, assigning different application rights etc. Various data analysis reports based on Dzongkhag, Dungkhag, Gewog and school level reports can be viewed.

## Admin Panel allows following operations:

- User Account Management User Administration. Data upload and Validation Uploading of test data & Bulk uploading of the student data. •
- Data reports To view Region-wise results, summary reports and ASSL 2008 reports. •

## **Current Admin Users:** Displays the list of current admin users.

| Bhutan<br>Student Achievement Trackin    | g System                                                                                                    | ېر                                                                                                    |
|------------------------------------------|----------------------------------------------------------------------------------------------------|----------------------------------------------------------------------------------------------------|
|                                          | Admin panel will allow admin users to manage the user data such as adding new user, delete a user account, assigning<br>different application rights etc. Various data analysis reports based on Dzongkhag, Gewog, Village and school level<br>reports can be viewed.<br><u>Click here</u> to download user manual | About SATS:<br>Anows an uata relat<br>student – performar<br>assessments, streng<br>weaknesses to be t<br>at one place. |
| N/N                                      | Admin Panel  User Administration  I.1 Current Admin Users I.2 Add New Admin User I.3 Context User                                                                                                    | Allows remedial sup;<br>be individually ident<br>based on the needs<br>past record of each                              |
| 1-10-10-10-10-10-10-10-10-10-10-10-10-10 | 1.3 Delete User<br>1.4 Assian Rights<br>1.5 <u>Change Password</u><br>1.6 <u>Approve Child Data</u><br>1.7 <u>Approve Teacher Data</u><br>1.8 <u>Approve School Data</u>                                                                                                    | Allows longitudinal t<br>of learning at an ind<br>level – this will be a<br>mine of information<br>both curriculum feed |
|                                          | 1.9 <u>Query Interface</u><br>1.10 <u>View/Retrieve Deleted Teachers</u><br>1.11 <u>Promote/Demote Class</u>                                                                                                    | as also to detect pa<br>in learning and learn<br>difficulty.                                                            |
|                                          | 2     Data Upload And Validation       2.1     Upload Test Data       2.2     Upload students in bulk                                                                                                    | Allows information t<br>always be available<br>detailed, drilled-dow                                                    |
|                                          | 3         Data Reports           3.1         Region Wise Result Summary Reports           3.2         ASSL 2008                                                                                                    | Tracks each child w<br>unique id and retriev<br>information related (                                                   |

Add New Admin User: Only Admin users can create other new Admin users.

|                  | Home Logout |
|------------------|-------------|
| Add New User     |             |
| User Name        |             |
| Full Name        |             |
| Password         |             |
| Confirm Password |             |
| Email Address    |             |
| Add User         |             |
|                  |             |

Delete User: Will delete the admin user account.

**Assign Rights:** Application rights for user administration, data upload & validation and Data reports can be controlled by this "Assign Rights" panel. The different types of rights to be assigned to different admin users can be controlled by selecting the admin login name from "*Select user:*" drop down menu. The different rights have been shown below.

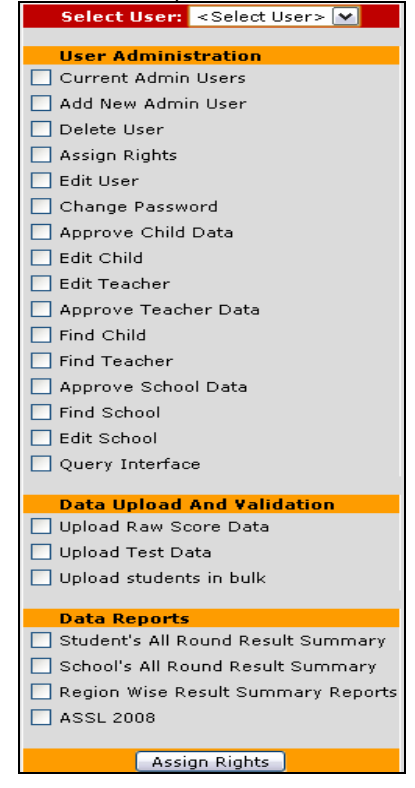

## **Child Account Management**

**Add Child:** Adding a child user does not need login access. The newly added child user information can be approved only by an admin user. After approval, child information gets added to the SATS master database. Upon approval of the child user information, the child gets the login id which is his CTS number and the password. The login information should be retrieved from the SATS database manually by the admin user and should be sent to the child. The child or his parent can use this login id – the CTS number and password provided to access the child's information. Upon logging in the child's id, the SATS system will show up edit interface for this specific child's details apart from showing his academic performance details.

| Personal Information      |                     |
|---------------------------|---------------------|
| First Name *              |                     |
| Last Name                 |                     |
| Gender *                  | < Gender >          |
| Date Of Birth *           | 01-01-2000          |
| Photo                     | Biowse_             |
| Is Physically Challenged? | C Yes O No          |
| Father's Name             |                     |
| Mother's Name             |                     |
| Occupation Of Father      |                     |
| Contact Information       |                     |
| Address *                 | 1                   |
| Gewog *                   | <gewog></gewog>     |
| Village *                 | <village></village> |
| Phone                     |                     |
| Email                     |                     |
| Other Information         |                     |
| School *                  | <school></school>   |
| Class *                   | <class></class>     |
| Section                   | <section></section> |
| Mother Tongue             | Bumthangkha         |
| Nationality               | Bhutanese           |
| Hobbies/Interests         |                     |

**Approve a new Child's entry into the SATS Master Database:** Only an Admin user can approve the newly added child details. The child or his parent can add his detail into the SATS system (without requiring ay login). This newly added child data will show up for approval to the admin user. The system has the capability to detect duplicate child entries and alert the admin user about such duplicate entries. Upon approval by the SATS administrator, this newly added child's details are added to the SATS master database. The approve child data has three status (approve, reject, and pending) for the received child data for SATS administrator to make appropriate checks before approving it.

|          |              |                 |               |              |             |                 | Bhu                             | tan Chi          | ild Traci        | king Syste             | m            |            |          | llaws I                  |
|----------|--------------|-----------------|---------------|--------------|-------------|-----------------|---------------------------------|------------------|------------------|------------------------|--------------|------------|----------|--------------------------|
|          |              |                 |               |              |             |                 |                                 |                  |                  |                        |              |            |          | Home L                   |
|          | Duplicate Ch | ild - Child mig | ıht exist i   | in mast      | ter list. V | View it by clic | king link on                    | First Nan        | ne.              |                        | child        |            |          |                          |
| Sr<br>No | Status       | Photograph      | First<br>Name | Last<br>Name | Gender      | DOB             | Is<br>Physically<br>Challenged? | Father's<br>Name | Mother's<br>Name | Father's<br>Occupation | Address      | Village    | Gewog    | School                   |
| 1        | Pending 👻    |                 | Tshering      | Dorji        | Воу         | 20-03-1996      | No                              |                  |                  | Business               | Changbangdu  | Bargoen    | Bartsham | Loselling Lower Secondar |
| 2        | Pending 💌    | NA              | Karma         | Jurme        | Boy         | 23-10-1995      | No                              |                  |                  |                        | Changgadaphi | J Haragang | Athang   | Chang Zamtog Lower Se    |
|          |              |                 |               |              |             |                 |                                 |                  |                  | Chan                   | ge Status    |            |          |                          |
|          |              |                 |               |              |             |                 |                                 |                  |                  |                        |              |            |          |                          |
|          |              |                 |               |              |             |                 | E                               | dd Child         | Find Ch          | nild                   |              |            |          |                          |

**Show (Matching) Duplicate Records:** If newly added child detail already exists in the database the will be reflected in pink color. The link on the first name field (As indicated by an arrow in the above figure) will show up the following details for duplicate checking:

| Existin                  | g Details Of Child                  | Entered Details Of Child |                                  |  |  |  |  |
|--------------------------|-------------------------------------|--------------------------|----------------------------------|--|--|--|--|
| Personal Information     |                                     | Personal Information     |                                  |  |  |  |  |
| First Name               | Tshering                            | First Name               | Tshering                         |  |  |  |  |
| Last Name                | Dorji                               | Last Name                | Dorji                            |  |  |  |  |
| Gender                   | В                                   | Gender                   | В                                |  |  |  |  |
| Date Of Birth            | 20-03-1996                          | Date Of Birth            | 20-03-1996                       |  |  |  |  |
| Photo                    | Q                                   | Photo                    | Q                                |  |  |  |  |
| Is Physically Challenged | 1? N                                | Is Physically Challenge  | d? N                             |  |  |  |  |
| Father's Name            |                                     | Father's Name            |                                  |  |  |  |  |
| Mother's Name            |                                     | Mother's Name            |                                  |  |  |  |  |
| Occupation Of Father     | Business                            | Occupation Of Father     | Business                         |  |  |  |  |
| Contact Information      |                                     | Contact Information      |                                  |  |  |  |  |
| Address                  | Changbangdu                         | Address                  | Changbangdu                      |  |  |  |  |
| Gewog                    | Bartsham                            | Gewog                    | Bartsham                         |  |  |  |  |
| Village                  | Bargoen                             | Village                  | Bargoen                          |  |  |  |  |
| Phone                    |                                     | Phone                    |                                  |  |  |  |  |
| Email                    |                                     | Email                    |                                  |  |  |  |  |
| Other Information        |                                     | Other Information        |                                  |  |  |  |  |
| School                   | Chang Zamtog Lower Secondary School | School                   | Loselling Lower Secondary School |  |  |  |  |
| Class                    | 4                                   | Class                    | 4                                |  |  |  |  |
| Section                  | В                                   | Section                  | В                                |  |  |  |  |
| Mother Tongue            | Sharchop                            | Mother Tongue            | Sharchop                         |  |  |  |  |
| Nationality              | *Bhutanese                          | Nationality              | *Bhutanese                       |  |  |  |  |
| Hobbies/Interests        |                                     | Hobbies/Interests        |                                  |  |  |  |  |
| 1.<br>2.<br>3.           |                                     | 1.<br>2.<br>3.           |                                  |  |  |  |  |
| Strengths                |                                     | Strengths                |                                  |  |  |  |  |
| 1.                       |                                     | 1.                       |                                  |  |  |  |  |
| 2.                       |                                     | 2.                       |                                  |  |  |  |  |
| 3.                       |                                     | 3.                       |                                  |  |  |  |  |
| Weaknesses               |                                     | Waaknassas               |                                  |  |  |  |  |
| Weakiresses              |                                     | Weakiresses              |                                  |  |  |  |  |
| 1.<br>2.<br>3.           |                                     | 1.<br>2.<br>3.           |                                  |  |  |  |  |
|                          | Close Wi                            | ndow                     |                                  |  |  |  |  |

# Searching Student/Teacher and School details from the SATS Master Database on different search criteria:

The admin user's query interface allows him to query all types of data (Student/teacher and School) while the student user can do the query only on the student data.

The **query interface** allows for querying the list of schools, list of teachers and list of students from different Dzongkhag, Gewog and Village.

# Query Interface (FIND SCHOOL interface):

|                                  |                                          |                                      | Query      | Interface                | (Find Schoo                | l) User ID:               | User        | Туре:                |                 |               |                 |                                                                                                    |
|----------------------------------|------------------------------------------|--------------------------------------|------------|--------------------------|----------------------------|---------------------------|-------------|----------------------|-----------------|---------------|-----------------|----------------------------------------------------------------------------------------------------|
|                                  | Number of records to display per page: 5 |                                      |            |                          |                            |                           |             |                      |                 |               |                 |                                                                                                    |
|                                  |                                          | (Please select Da                    | unyknay nr | st to enable             | selection of (             | sewoy, vinayı             | e anu scho  | or respect           | vely)           |               |                 |                                                                                                    |
| Dzongk                           | hag Mo                                   | ongar 👔                              | 🖌 Gewog    | Monggar                  | ⊻ Village                  | Mongar                    | ×           | School               | MONGAR HS       | ss 💽 Cla      | ass <all></all> | <ul> <li>Image: A set of the set of the</li></ul> |
|                                  |                                          |                                      |            | ◯ List of st             | tudents 🔾 Lis              | t of teachers             | ⊙ List of s | chools               |                 |               |                 |                                                                                                    |
| Scho                             | ol Name                                  |                                      |            | Principal N              | Name                       |                           | Scho        | ol Catego            | ory <all></all> | 💌 School Ty   | pe <all></all>  |                                                                                                    |
| Total S                          | tudents                                  | <condition> 💌</condition>            |            | _                        |                            |                           |             |                      |                 |               |                 |                                                                                                    |
|                                  |                                          |                                      |            |                          | (                          | Find                      |             |                      |                 |               |                 |                                                                                                    |
|                                  |                                          |                                      |            |                          |                            |                           |             |                      |                 |               |                 |                                                                                                    |
|                                  |                                          |                                      |            |                          | Total Red                  | ords Found                | : 1         |                      |                 |               |                 |                                                                                                    |
| Sr No 🕇 <u>School Name</u> Cateo | <u>iol</u> <u>Sch</u><br>Iory Tyr        | <u>ool DateOf</u><br>pe Establishmen | Total Boy  | <mark>s Total Gir</mark> | ls <mark>Total Stuc</mark> | <mark>lents</mark> Addres | s Village   | Gewog <mark>D</mark> | zongkhag        | Phone         | Email Nam       | e Of Princ                                                                                                    |
| 1 MONGAR HSS Public              | HSS                                      | NA                                   | 341        | 242                      | <u>583</u>                 |                           | Mongar I    | Monggar M            | longar 6        | 41115,1770473 | 8 Jigme         | e Yangtse                                                                                                    |

# Query Interface (FIND TEACHER interface):

The **query interface** for the teachers can be used to search list of teachers based on specific set of criteria such as:

|                                             |                                                                                                    | (Plea   | ise select Dzi | Quer<br>Num<br>ongkhag | y Interface<br>ber of reco<br>first to enal | e (Find Tea<br>ords to disp<br>ble selection | acher) User ID:<br>play per page:<br>of Gewog, Villag | User Type: A<br>5<br>e and School respecti | lmin<br>vely)       |                         |
|---------------------------------------------|----------------------------------------------------------------------------------------------------|---------|----------------|------------------------|---------------------------------------------|----------------------------------------------|-------------------------------------------------------|--------------------------------------------|---------------------|-------------------------|
| L. L.                                       | Dzongkhag                                                                                                    | Mongar  | ~              | Gewo                   | Mongga                                      | r 💌 Vill                                     | age Mongar                                            | School                                     | MONGAR HSS          | Class <all> 💙</all>     |
| Teacher Name<br>Qualification<br>Search tex | Teacher Name     Gender     Male     Age <condition>     (Years)     Experience (In Years)       Qualification     Employment Status     <status>     Subjects Taught     Subjects Can Teach       Search text     Search text</status></condition> |         |                |                        |                                             |                                              |                                                       |                                            |                     |                         |
|                                             |                                                                                                    |         |                |                        |                                             |                                              | Find                                                  | >=                                         |                     |                         |
|                                             |                                                                                                    |         |                |                        | <b>∮</b> 1 <u>2</u>                         | <u>345</u> ⊁Sho                              | owing records 1                                       | -5 (23 Total)                              |                     |                         |
|                                             | Sr No 🕇 Fi                                                                                                    | rstname | lastname       | <u>qender</u>          | <u>DOB</u>                                  | <u>School</u>                                | Qualification                                         | Subjects Taught                            | Subjects Can Teach  | Action                  |
|                                             | 1 .                                                                                                    | :       |                | Male                   | 15-06-1971                                  | MONGAR HS                                    | SS B.LED, M.SC                                        | BIO:10-12 CHE:10-1                         | 2 BIO:9-12 CHE:9-12 | View Edit Delete        |
|                                             | 2                                                                                                    | .       | F              | Male                   | 10-07-1977                                  | MONGAR HS                                    | SS HIS/GEO                                            |                                            | GEO:9-12 HIS:9-12   | View Edit Delete        |
|                                             | 3 :                                                                                                    |         |                | Male                   | 01-04-1981                                  | MONGAR HS                                    | SS BA, PGCE                                           | DZO:10-12                                  | DZO:9-12 HIS:9-12   | View Edit Delete        |
|                                             | 4 :                                                                                                    |         | : ·            | Male                   | 06-10-1982                                  | MONGAR HS                                    | SS BA PGCE                                            | DZO:10-12                                  | DZO:9-12            | <u>View</u> Edit Delete |
|                                             | 5 [                                                                                                    | :       | L              | Male                   | 02-03-1959                                  | MONGAR HS                                    | SS BA PGCE                                            | ENG:11-12                                  | ENG:9-12 HIS:9-12   | View Edit Delete        |

# Query Interface (FIND STUDENT interface):

The query interface for the students can be used to search the list of students based on the specific set of criteria such as:

| Query Interface (Find Child) User ID:         User Type: Admin           Number of records to display per page:         25           (Please select Dzongkhag first to enable selection of Gewog, Village and School respectively) |                                                                  |                       |                              |  |  |  |  |  |  |  |  |
|----------------------------------------------------------------------------------------------------|------------------------------------------------------------------|-----------------------|------------------------------|--|--|--|--|--|--|--|--|
| Dzongkhag <all> 💟 Gewog <all> 💟 Village <all> 💟 School <all> 💟 Class <all> 💟</all></all></all></all></all>                                                                                                    |                                                                  |                       |                              |  |  |  |  |  |  |  |  |
|                                                                                                    | ⊙ List of students ○ List of teac                                | ners OList of schools |                              |  |  |  |  |  |  |  |  |
| Student Name                                                                                                    | Gender <gender> 💌 Age &lt;</gender>                              | Condition > 💌 🛛 🖓     | ears) Search text            |  |  |  |  |  |  |  |  |
|                                                                                                    | Find <                                                           | Condition>            |                              |  |  |  |  |  |  |  |  |
| <u> </u>                                                                                                    | <                                                                | =                     |                              |  |  |  |  |  |  |  |  |
|                                                                                                    | 1 <u>2</u> <u>3</u> <u>4</u> <u>5</u> ▶ <u>5913</u> Showing reco | = D9 Total)           |                              |  |  |  |  |  |  |  |  |
| Sr No 🕇 <u>Firstname</u> lastname g                                                                                                    | ender <u>DOB</u> <u>Scho</u>                                     | <u>Class</u>          | Section Village Gewog Action |  |  |  |  |  |  |  |  |
| 1                                                                                                    | Girl NA PASAKHA LSS                                              | PP                    | A <u>View</u> Edit           |  |  |  |  |  |  |  |  |
| 2                                                                                                    | Girl 02-04-1987 SONAM KUENPHEN                                   | HIGH SCHOO 11         | View Edit                    |  |  |  |  |  |  |  |  |

**Find Child:** Query Interface allows searching records of the students, teachers and the schools based on the type of login. If the student (child) logs in, he will be able search only from the list of students. Querying on the teacher or school data will be restricted for the student login. This interface helps you to search child based on different search filters like first name, last name, and guardian name, date of birth, gewog, village, school or email address.

|              | Query Interface (Find Child) User ID: User Type: Admin                                                     |         |         |                        |                     |                                                                                                    |              |         |          |            |      |  |
|--------------|----------------------------------------------------------------------------------------------------|---------|---------|------------------------|---------------------|----------------------------------------------------------------------------------------------------|--------------|---------|----------|------------|------|--|
|              | Number of records to display per page: 5                                                                   |         |         |                        |                     |                                                                                                    |              |         |          |            |      |  |
| (Pl          | (Please select Dzongkhag first to enable selection of Gewog, Village and School respectively)              |         |         |                        |                     |                                                                                                    |              |         |          |            |      |  |
|              |                                                                                                    |         |         |                        |                     |                                                                                                    |              |         |          |            |      |  |
| Dzone        | Dzongkhag <all> 💟 Gewog <all> 💟 Village <all> 💟 School <all> 💟 Class <all> 🖤</all></all></all></all></all> |         |         |                        |                     |                                                                                                    |              |         |          |            |      |  |
|              |                                                                                                    |         |         | ⊙ List of              | students 🔾          | List of teachers 🔾 Lis                                                                                       | stofso       | hools   |          |            |      |  |
| Student Name | Tsherin                                                                                                    | ıg      |         | Gender -               | <gender> 📐</gender> | Age <condition:< th=""><th>&gt; 🔽</th><th>(Ye</th><th>ears) Se</th><th>arch text</th><th></th></condition:<> | > 🔽          | (Ye     | ears) Se | arch text  |      |  |
|              |                                                                                                    |         |         |                        |                     | Find                                                                                                    |              |         |          |            |      |  |
|              |                                                                                                    |         |         |                        |                     |                                                                                                    |              |         |          |            |      |  |
|              |                                                                                                    |         | G       |                        |                     |                                                                                                    |              |         |          |            |      |  |
|              |                                                                                                    |         | 1       | 12345                  | 2521 Show           | ving records 1-5 (1                                                                                          | 2603         | Total)  |          |            |      |  |
| Sr N         | 40 🕇 <u>Fir</u>                                                                                            | rstname | lastnan | ne <mark>gender</mark> | DOB                 | School                                                                                                    | <u>Class</u> | Section | Village  | Gewog Acti | on   |  |
| 1            |                                                                                                    |         |         | .j Boy                 | 25-03-1996          | SHUMAR LSS                                                                                                   | 4            |         |          | View       | Edit |  |
| 2            |                                                                                                    |         |         | Boy                    | 26-10-1998          | PHUENTSHOING LSS                                                                                             | 2            | С       |          | View       | Edit |  |
| 3            | E                                                                                                    |         | ·       | Boy                    | 05-01-1994          | WAMRONG LSS                                                                                                  | 8            | A       |          | View       | Edit |  |
| 4            |                                                                                                    |         |         | ; Boy                  | 15-04-1991          | TASHITSE HSS                                                                                                 | 9            | С       |          | View       | Edit |  |
| 5            |                                                                                                    |         |         | Воу                    | NA                  | BANJAR CPS                                                                                                   | 2            | 1       |          | View       | Edit |  |
|              |                                                                                                    |         | 4       | 1 2 3 4 5              | 2521 Show           | ving records 1-5 (1                                                                                          | 2603         | Total)  |          |            |      |  |

Edit Child Link: Based on application rights of an user, under this link the child data can be edited.

| Teharina                  |
|---------------------------|
| Tehning                   |
| rsoenny                   |
| Dorji                     |
| Boy                       |
| 20-03-1996                |
| Change Photo: Browse      |
| O yes O No                |
|                           |
|                           |
| Business                  |
|                           |
| Changbangdu               |
| Bartsham                  |
| Bargoen                   |
|                           |
|                           |
| 10<br>                    |
| Chang Zamtog Lower Second |
| 4                         |
| B                         |
| Sharchop                  |
| Bhutanese                 |
|                           |
|                           |
|                           |

**<u>View Details link:</u>** Displays child's personal information, contact details, school related and child's performance reports.

|                                                                                                    | Deta                                  | ails For Tshering D    | orji                           |                 |
|----------------------------------------------------------------------------------------------------|---------------------------------------|------------------------|--------------------------------|-----------------|
|                                                                                                    | Per                                   | sonal Information      |                                | Edit            |
|                                                                                                    | Name                                  | : Tshering Dorji       | : Boy                          |                 |
| 100                                                                                                    | Date Of Birth                         | : 20-03-1996           | Is Physically Challenged?      | : No            |
|                                                                                                    | Father's Name                         |                        | Mother's Name                  |                 |
| The second second secon | Occupation Of Father                  | : Business             |                                |                 |
| Contact Info                                                                                                    | rmation                               | Tshering's School Inf  | ormation                       |                 |
| Address                                                                                                    | : Changbangdu                         | School Name : Ch       | ang Zamtog Lower Secondary Sch | ool             |
| Gewog                                                                                                    | :Bartsham                             | Address :              |                                | Village : Buli  |
| Village                                                                                                    | :Bargoen                              | Gewog : Ch             | hume                           | Phone :         |
| Phone                                                                                                    |                                       | Email :                |                                | School Type :   |
| Email                                                                                                    | 3                                     | Principal's Name :     |                                |                 |
| Other Inform                                                                                                    | nation                                | Tshering's School Tes  | t Result Information Show A    | ll Round Result |
| School                                                                                                    | : Chang Zamtog Lower Secondary School | Report Type:           | Percentile Graph               |                 |
| Class                                                                                                    | :4                                    | inchoi e i î î î î î î |                                |                 |
| Section                                                                                                    | :B                                    | Constant of            |                                |                 |
| Mother Tong                                                                                                    | ue:Sharchop                           | 100                    |                                |                 |
| Nationality                                                                                                    | :Bhutanese                            | 80 -                   |                                |                 |
| Hobbies / Inte                                                                                                    | amacte                                | 60                     |                                |                 |
| 1. Playing an                                                                                                    | id watching cricket.                  |                        | -                              | (V)             |
| 2. Reading b                                                                                                    | ooks.                                 | 40                     |                                | S               |
| 3. Listnina m                                                                                                    | usic.                                 | 20 -                   |                                | -               |
|                                                                                                    |                                       |                        |                                | E.              |
| Strengths                                                                                                    |                                       | 0 +                    | 1 1                            |                 |
| 1. Sharp mer                                                                                                    | mory.                                 |                        | 2005 2006 2007                 |                 |
| 2. Time man                                                                                                    | agement in my home work.              |                        |                                |                 |
| 3. Having go                                                                                                    | od speech.                            | U                      |                                |                 |
| Weaknesses                                                                                                    |                                       |                        |                                |                 |
| 1. Getting bo                                                                                                    | red by reading same books.            |                        |                                |                 |
| 2. Home sick                                                                                                    | ness.                                 |                        |                                |                 |
| 3. Weak in m                                                                                                    | naths.                                |                        |                                |                 |

Show All Round Result link shows up following report.

|     |        |                | St    | udent N | lame: T | shering | Dorji ( | TS N  | <b>mber:</b> 6100                  | 0006586                  | View St                 | udent         | Details         |             |            |           |
|-----|--------|----------------|-------|---------|---------|---------|---------|-------|------------------------------------|--------------------------|-------------------------|---------------|-----------------|-------------|------------|-----------|
|     |        |                |       |         |         |         |         |       |                                    |                          |                         |               |                 | <u>Perc</u> | entile Gra | <u>ph</u> |
| No. | Round  | School<br>Code | Class | Section | English | Maths   | Science | Total | English<br>Percentile              | Maths<br>Percent         | Science<br>ile Percenti | e T<br>le Per | otal<br>centile | 80          | 1          |           |
| 100 | 2006   | 9100034        | 7     | С       | 37      | 16      | 22      | 75    | 77.9                               | 38.7                     | 75.3                    | 5             | 77.2            | 60          |            | -         |
| 20  | 2007   | 9100034        | 8     | A       | 32      | 17      | 17      | 66    | 64.0                               | 59.9                     | 57.4                    | 5             | 73.2            | 40          |            |           |
|     |        |                |       |         |         |         |         |       |                                    |                          |                         |               |                 |             |            |           |
|     | 0.11   |                |       |         | ol :11  |         | Skill I | Based | Report - Er<br>Question            | nglish<br>ns 2006        | Questions               | 2007          |                 |             |            |           |
|     | Sr No. |                |       |         | Skill   |         | Skill I | Based | Report - Er<br>Question<br>In Skil | nglish<br>ns 2006<br>I % | Questions<br>In Skill   | 2007<br>%     |                 | Graph       |            |           |

**Different Data reports:** Displays national level all round results classified based on class wise, subject wise – Mean and SD. Dzongkhag level all round results are displayed based on dzongkhag wise, class wise, subject wise – Mean and SD.

|                                   |                                                                                                    |                                                |                                   |                                 |                                             |                               |                                                        |                                         |                           |                                |                                  |                               | . 112                                      | 25                              | Bhi                               | tan                                                     | Chil                                 | ITr                         | acki                                 | ina S                                 | lust                   | m                                           |                                      |                        |                                               |                                |                        |                                       |                                  |                           |                                        |                              |                     |
|-----------------------------------|----------------------------------------------------------------------------------------------------|------------------------------------------------|-----------------------------------|---------------------------------|---------------------------------------------|-------------------------------|--------------------------------------------------------|-----------------------------------------|---------------------------|--------------------------------|----------------------------------|-------------------------------|--------------------------------------------|---------------------------------|-----------------------------------|---------------------------------------------------------|--------------------------------------|-----------------------------|--------------------------------------|---------------------------------------|------------------------|---------------------------------------------|--------------------------------------|------------------------|-----------------------------------------------|--------------------------------|------------------------|---------------------------------------|----------------------------------|---------------------------|----------------------------------------|------------------------------|---------------------|
|                                   |                                                                                                    |                                                |                                   |                                 |                                             |                               |                                                        |                                         |                           |                                |                                  |                               | 11.5                                       | -                               |                                   |                                                         |                                      |                             |                                      |                                       |                        |                                             |                                      |                        |                                               |                                |                        |                                       |                                  |                           |                                        |                              | н                   |
| Natio                             | nal L                                                                                                    | eve                                            | el Al                             | l Ro                            | ound                                        | Resi                          | ult -                                                  | Sum                                     | mar                       | y Re                           | port                             | (Sh                           | ow Gi                                      | aphic                           | ally)                             | 1                                                       |                                      |                             |                                      |                                       |                        |                                             |                                      |                        |                                               |                                |                        |                                       |                                  |                           |                                        |                              |                     |
| Round                             |                                                                                                    |                                                |                                   |                                 | Class                                       | 3                             |                                                        |                                         |                           | 1                              | 2014                             | 112                           | 3                                          | Class                           | 4                                 |                                                         |                                      |                             |                                      |                                       |                        | â                                           | lass 5                               | 6                      |                                               |                                |                        |                                       |                                  |                           |                                        | lass                         | 6                   |
|                                   | En                                                                                                    | glish                                          | 1                                 |                                 | Math                                        | 5                             | S                                                      | cienc                                   | e                         |                                | Englis                           | h                             |                                            | Math                            | 5                                 |                                                         | cienc                                | e                           | -                                    | Englis                                | h                      |                                             | Maths                                |                        | S                                             | cience                         | e                      | 1                                     | Englis                           | h                         |                                        | Math                         |                     |
|                                   | NA                                                                                                    | VG                                             | SD                                | N                               | AVG                                         | SD                            | N                                                      | AVG                                     | SD                        | N                              | AVG                              | SD                            | N                                          | AVG                             | SD                                | N                                                       | AVG                                  | SD                          | N                                    | AVG                                   | SD                     | N                                           | AVG                                  | SD                     | N                                             | AVG                            | SD                     | N                                     | AVG                              | SD                        | N                                      | AVG                          | SD                  |
| 2005                              | 221                                                                                                    | 22                                             |                                   | 97                              | 59.3                                        | 18.5                          | 1227                                                   | 100                                     | 722                       | 122                            | 36.2                             | 14.3                          | 122                                        | 45.9                            | 17.3                              | 122                                                     | 54.1                                 | 17.6                        | 123                                  | 40.9                                  | 13.2                   | 123                                         | 21.9                                 | 9.3                    | 123                                           | 42.8                           | 13.0                   | 116                                   | 42.1                             | 13.8                      | 116                                    | 34.9                         | 11.9                |
| 2006                              | 1186                                                                                                    | 5.9                                            | 15.3                              | 118                             | 3 54.0                                      | 20.9                          | 118                                                    | 69.1                                    | 17.1                      | 119                            | 40.6                             | 12.5                          | 119                                        | 36.4                            | 14.0                              | 119                                                     | 48.6                                 | 12.9                        | 130                                  | 42.3                                  | 13.8                   | 130                                         | 35.0                                 | 12.5                   | 130                                           | 49.3                           | 14.9                   |                                       | 0.0                              | 0.0                       | 130                                    | 39.3                         | 11.8                |
| 2007                              | C                                                                                                    | 0.0                                            | 0.0                               | 122                             | 2 57.0                                      | 20.4                          |                                                        | 0.0                                     | 0.0                       | 129                            | 45.2                             | 16.6                          | 129                                        | 43.4                            | 15.4                              | 129                                                     | 43.8                                 | 12.8                        | 126                                  | 60.9                                  | 15.7                   | 126                                         | 40.2                                 | 14.6                   | 126                                           | 45.5                           | 15.1                   | 138                                   | 42.9                             | 14.6                      | 138                                    | 36.9                         | 12.2                |
|                                   |                                                                                                    |                                                |                                   |                                 |                                             |                               |                                                        |                                         |                           |                                |                                  |                               |                                            |                                 |                                   |                                                         |                                      |                             |                                      |                                       |                        |                                             |                                      |                        |                                               |                                |                        |                                       |                                  |                           |                                        |                              |                     |
| Dzon                              | jkha                                                                                                    | g L                                            | evel                              |                                 | Rou                                         | nd R                          | esult                                                  | t - SI                                  | umm                       | nary                           | Rep                              | ort                           |                                            |                                 |                                   |                                                         |                                      |                             |                                      |                                       |                        |                                             |                                      |                        |                                               |                                |                        |                                       |                                  |                           |                                        |                              |                     |
| Dzon                              | jkha                                                                                                    | g L                                            | evel                              | All                             | Rou                                         | nd R                          | esuli<br>Class                                         | t - Si<br>3                             | umn                       | nary                           | Rep                              | ort                           |                                            |                                 | _                                 | Class                                                   | 4                                    |                             |                                      |                                       |                        |                                             |                                      |                        | Class                                         | 5                              |                        |                                       |                                  |                           |                                        |                              |                     |
| Dzon                              | <u>jkha</u>                                                                                                    | g L                                            | evel                              | All<br>Engli                    | Rou                                         | nd R                          | esuli<br>Class<br>Mathe                                | t-Si<br>3<br>5                          | umn                       | nary<br>Scien                  | Rep<br>ce                        | ort                           | Englis                                     | ;h                              | T                                 | Class<br>Math                                           | 4<br>5                               |                             | Scien                                | ce                                    |                        | Englis                                      | h                                    |                        | Class<br>Math:                                | 5                              |                        | Scien                                 | e                                |                           | Englis                                 | :h                           | I                   |
| Dzon<br>Dzongk                    | jkha<br>hag Ri                                                                                                  | g L<br>ound                                    | evel<br>I N                       | All<br>Engli<br>AV(             | Rou<br>ish<br>G SD                          | nd R                          | e suli<br>Class<br>Math<br>AVG                         | t - Si<br>3<br>s<br>SD                  | umn<br>s<br>N             | nary<br>Scien<br>AVG           | Rep<br>ce<br>SD                  | ort<br>N                      | Englis<br>A¥G                              | :h<br>SD                        | N                                 | Class<br>Math<br>AVG                                    | 4<br>s<br>SD                         | N                           | Scien<br>AVG                         | ce<br>SD                              | N                      | Engli:<br>AVG                               | h<br>SD                              | N                      | Class<br>Math:<br>A¥G                         | 5<br>;<br>SD                   | N                      | Sciene<br>A¥G                         | ce<br>SD                         | N                         | Engli:<br>AVG                          | h<br>SD                      | N                   |
| Dzony<br>Dzongk<br>Bumtha         | jkha<br>hag Ri                                                                                                  | g L<br>ound                                    | evel<br>I N                       | All<br>Engli<br>AV(             | Rou<br>ish<br>G SD                          | nd R                          | esuli<br>Class<br>Math<br>A¥G                          | t-S.<br>3<br>5<br>SD                    | umm<br>s<br>N             | Scien<br>AVG                   | Rep<br>ce<br>SD                  | ort<br>N                      | Englis<br>A¥G                              | :h<br>SD                        | N                                 | Class<br>Math<br>AVG                                    | 4<br>s<br>SD                         | N                           | Scien<br>AVG                         | ce<br>i SD                            | N                      | Engli:<br>A¥G                               | h<br>SD                              | N                      | Class<br>Math<br>AVG                          | 5<br>5<br>5D                   | N                      | Scien<br>A¥G                          | ce<br>SD                         | N                         | Engli:<br>AVG                          | :h<br>SD                     | N                   |
| Dzony<br>Dzongk<br><u>Bumth</u> a | jkha<br>hag Ro<br>ing<br>2                                                                                      | <b>g L</b><br>ound<br>005                      | evel<br>I N                       | All<br>Engli<br>AV(             | Rou<br>ish<br>G SD                          | nd R<br>N<br>97               | esuli<br>Class<br>Mathe<br>AVG                         | t - S<br>3<br>5<br>50<br>18.5           | umm<br>S<br>N             | Scien<br>AVG                   | Rep<br>ce<br>SD                  | ort<br>N                      | Englis<br>AVG<br>36.2                      | :h<br>SD<br>14.3                | N<br>12:                          | Class<br>Math<br>AVG                                    | 4<br>s<br>SD<br>17.3                 | N<br>122                    | Scien<br>AVG<br>54.1                 | ce<br>SD<br>17.6                      | N<br>123               | Englis<br>AVG<br>40.9                       | h<br>SD<br>13.2                      | N<br>123               | Class<br>Math<br>AVG<br>21.9                  | 5<br>5<br>5D<br>9.3            | N<br>123               | Scienc<br>AVG<br>42.8                 | ce<br>SD<br>13.0                 | N<br>110                  | Englis<br>AVG                          | h<br>SD<br>13.8              | N<br>11             |
| Dzons<br>Dzongk<br><u>Bumth</u> a | jkha<br>hag R<br>ing<br>2<br>2                                                                                  | <b>g L</b><br>ound<br>005<br>006               | evel<br> <br>  N<br> -            | All<br>Engli<br>AV(             | Rou<br>ish<br>G SD<br>-<br>9 15.3           | nd R<br>N<br>97               | esuli<br>Class<br>Math<br>AVG<br>59.3                  | t - S<br>3<br>5<br>18.5<br>20.9         | umn<br>N<br>-<br>118      | Scien<br>AVG<br>-              | Rep<br>ce<br>SD<br>-<br>17.1     | ort<br>N<br>122<br>119        | Englis<br>AVG<br>36.2<br>40.6              | h<br>SD<br>14.3<br>12.5         | N<br>3 12:<br>5 11:               | Class<br>Math<br>AVG<br>2 45.9<br>36.4                  | 4<br>5<br>50<br>17.3<br>14.0         | N<br>122<br>119             | Scien<br>AVG<br>54.1<br>48.6         | ce<br>i SD<br>17.6<br>i 12.9          | N<br>123<br>130        | Engli:<br>AVG<br>3 40.9<br>42.3             | h<br>SD<br>13.2<br>13.8              | N<br>123<br>130        | Class<br>Math:<br>AVG<br>21.9<br>35.0         | 5<br>5<br>5D<br>9.3<br>12.5    | N<br>123<br>130        | Scienc<br>AVG<br>42.8<br>49.3         | ce<br>SD<br>13.0<br>14.9         | N<br>116                  | Englis<br>AVG<br>5 42.1                | h<br>SD<br>13,8              | N<br>11<br>13       |
| Dzongk<br>Dzongk<br>Bumtha        | jkha<br>hag Ro<br>ing<br>2<br>2<br>2                                                                            | <b>g L</b><br>ound<br>005<br>006<br>007        | evel<br> <br>  N<br>  118<br>     | All<br>Engli<br>AV(             | Rou<br>ish<br>3 SD<br>-<br>9 15.3           | nd R<br>N<br>97<br>118<br>122 | esuli<br>Class<br>Math:<br>AVG<br>59.3<br>54.0<br>57.0 | t - S<br>3<br>5<br>18.5<br>20.9<br>20.4 | umn<br>N<br>-<br>118      | Scien<br>AVG<br>-<br>69.1      | Rep<br>sp<br>-<br>17.1           | ort<br>N<br>122<br>119<br>129 | Englis<br>AVG<br>36.2<br>40.6<br>45.2      | h<br>SD<br>14.3<br>12.5<br>16.6 | N<br>12:<br>5 11:<br>5 12:        | Class<br>Math<br>AVG<br>2 45.9<br>9 36.4<br>9 43.4      | 4<br>5<br>50<br>17.3<br>14.0<br>15.4 | N<br>122<br>119<br>129      | Scien<br>AVG<br>54.1<br>48.6<br>43.8 | ce<br>SD<br>17.6<br>12.9<br>12.8      | N<br>123<br>130        | Englis<br>AVG<br>40.9<br>42.3<br>60.9       | h<br>SD<br>13.2<br>13.8<br>15.7      | N<br>123<br>130<br>126 | Class<br>Math<br>AVG<br>21.9<br>35.0<br>40.2  | 5<br>5<br>9.3<br>12.5<br>14.6  | N<br>123<br>130<br>126 | Scient<br>AVG<br>42.8<br>49.3<br>45.5 | ce<br>SD<br>13.0<br>14.9<br>15.1 | N<br>116<br>-<br>138      | Englis<br>AVG<br>5 42.1<br>-<br>3 42.9 | h<br>SD<br>13.8<br>-<br>14.6 | N<br>11<br>13<br>13 |
| Dzongk<br>Bumtha<br>Chhukh        | Jkha<br>hag R<br>ing<br>2<br>2<br>2<br>2<br>2                                                                   | g L<br>ound<br>005<br>006<br>007               | evel<br>  N<br>  -<br>  118<br> - | All<br>Engli<br>AV(<br>65,      | Rou<br>ish<br>S SD<br>-<br>9 15.3           | nd R<br>N<br>97<br>118<br>122 | esuli<br>Class<br>Math:<br>59.3<br>54.0<br>57.0        | t - S<br>3<br>5<br>18.5<br>20.9<br>20.4 | umm<br>N<br>-<br>118<br>- | Scien<br>AVG<br>-<br>69.1      | Rep<br>ce<br>SD<br>-<br>17.1     | 0rt<br>N<br>122<br>119<br>129 | Englis<br>AVG<br>36.2<br>40.6<br>45.2      | h<br>SD<br>14.3<br>12.5<br>16.6 | N<br>122<br>119<br>129            | Class<br>Math<br>AVG<br>2 45.9<br>9 36.4<br>9 43.4      | 4<br>5<br>50<br>17.3<br>14.0<br>15.4 | N<br>122<br>119<br>129      | Scien<br>AVG<br>54.1<br>48.6<br>43.8 | ce<br>SD<br>17.6<br>12.9<br>12.8      | N<br>123<br>130<br>126 | Englis<br>AVG<br>3 40.9<br>3 42.3<br>5 60.9 | h<br>SD<br>13.2<br>13.8<br>15.7      | N<br>123<br>130<br>126 | Class<br>Math<br>AVG<br>21.9<br>35.0<br>40.2  | 5<br>50<br>9.3<br>12.5<br>14.6 | N<br>123<br>130<br>126 | Scient<br>AVG<br>42.8<br>49.3<br>45.5 | sD<br>13.0<br>14.9<br>15.1       | N<br>116<br>-<br>138      | Englis<br>AVG<br>5 42.1<br>-<br>3 42.9 | h<br>SD<br>13,8<br>-<br>14,6 | N<br>11<br>13<br>13 |
| Dzongk<br>Bumth:<br>Chhukh        | Jkha<br>hag Ru<br>ng<br>2<br>2<br>2<br>2<br>2<br>2<br>2<br>2                                                    | g L<br>ound<br>005<br>006<br>007               | evel<br>  N<br>  N<br>  118<br> - | All<br>Engli<br>AV(<br>-<br>65, | Rou<br>ish<br>3 SD<br>-<br>9 15.3<br>-      | nd R<br>N<br>97<br>118<br>122 | esuli<br>Class<br>Math:<br>59.3<br>54.0<br>57.0        | t - S<br>3<br>5<br>18.5<br>20.9<br>20.4 | umm<br>N<br>118           | Scien<br>AVG<br>-<br>69.1      | Rep<br>sp<br>-<br>17.1<br>-      | 0rt<br>N<br>122<br>119<br>129 | Englis<br>AVG<br>36.2<br>40.6<br>45.2      | h<br>SD<br>14.3<br>12.5<br>16.6 | N<br>3 123<br>5 119<br>5 129      | Class<br>Math<br>AVG<br>2 45.9<br>36.4<br>9 43.4        | 4<br>5<br>50<br>17.3<br>14.0<br>15.4 | N<br>122<br>119<br>129      | Scien<br>AVG<br>54.1<br>48.6<br>43.8 | ce<br>SD<br>17,6<br>12,9<br>12,8      | N<br>123<br>130<br>126 | Englis<br>AVG<br>40.9<br>42.3<br>60.9       | h<br>SD<br>13.2<br>13.8<br>15.7      | N<br>123<br>130<br>126 | Class<br>Math:<br>AVG<br>21.9<br>35.0<br>40.2 | 5<br>50<br>9.3<br>12.5<br>14.6 | N<br>123<br>130<br>126 | Scienc<br>AVG<br>42.8<br>49.3<br>45.5 | e<br>SD<br>13.0<br>14.9<br>15.1  | N<br>116<br>-<br>138      | Englis<br>AVG<br>5 42.1<br>3 42.9      | h<br>SD<br>13.8<br>-<br>14.6 | N<br>11<br>13<br>13 |
| Dzongk<br>Bumtha<br>Chhukh        | jkha<br>hag Rung<br>2<br>2<br>2<br>2<br>a<br>2<br>2<br>2<br>2<br>2<br>2<br>2<br>2<br>2<br>2<br>2<br>2<br>2<br>2 | g L<br>ound<br>005<br>006<br>007<br>005<br>005 | evel<br> <br>  N<br> -<br> <br>   | All<br>Engli<br>AV(<br>65.<br>- | Rou<br>ish<br>3 SD<br>-<br>9 15.3<br>-<br>- | nd R<br>97<br>118<br>122      | esult<br>Class<br>Math:<br>59.3<br>54.0<br>57.0        | t - S<br>3<br>5<br>18.5<br>20.9<br>20.4 | umm<br>N<br>-<br>118<br>- | Scien<br>AVG<br>-<br>69.1<br>- | Rep<br>sD<br>-<br>17,1<br>-<br>- | ort<br>N<br>122<br>119<br>129 | Englis<br>AVG<br>36.2<br>40.6<br>45.2<br>- | h<br>SD<br>14.3<br>12.5<br>16.6 | N<br>3 122<br>5 119<br>5 129<br>- | Class<br>Math<br>AVG<br>2 45.9<br>9 36.4<br>9 43.4<br>- | 4<br>5<br>50<br>17.3<br>14.0<br>15.4 | N<br>122<br>119<br>129<br>- | Scien<br>AVG<br>54.1<br>48.6<br>43.8 | ce<br>SD<br>17.6<br>12.9<br>12.8<br>- | N<br>123<br>130<br>126 | Englis<br>AVG<br>40.9<br>42.3<br>60.9       | h<br>SD<br>13.2<br>13.8<br>15.7<br>- | N<br>123<br>130<br>126 | Class<br>Math:<br>21.9<br>35.0<br>40.2        | 5<br>5D<br>9.3<br>12.5<br>14.6 | N<br>123<br>130<br>126 | Scienc<br>AVG<br>42.8<br>49.3<br>45.5 | se<br>SD<br>13.0<br>14.9<br>15.1 | N<br>116<br>-<br>138<br>- | Englis<br>AVG<br>5 42.1<br>-<br>3 42.9 | h<br>SD<br>13,8<br>-<br>14,6 | N<br>11<br>13<br>13 |

The link on each dzongkhag name will display gewog wise -class wise, subject wise - Mean and SD as shown below.

|              |           |           |       |       |      |       |      |               |           |       |          |        |       |         |        |        | Bhu    | tan (  | Thile  | l Tre  | ickin     | g Sy   | ste   | m      |       |         |      |        |        |       |                    |       |                |       |                |       |
|--------------|-----------|-----------|-------|-------|------|-------|------|---------------|-----------|-------|----------|--------|-------|---------|--------|--------|--------|--------|--------|--------|-----------|--------|-------|--------|-------|---------|------|--------|--------|-------|--------------------|-------|----------------|-------|----------------|-------|
|              |           |           |       |       |      |       |      |               |           |       |          |        |       |         |        |        |        |        |        |        |           |        |       |        |       |         |      |        |        |       |                    |       |                |       | F              | lom   |
|              |           |           |       |       |      |       |      |               |           |       |          |        |       |         |        |        |        |        |        |        |           |        |       |        |       |         |      |        |        |       |                    |       |                |       |                |       |
| Nati         | ona       | al Le     | ave   | I All | Re   | unr   | d R  | esul          | lt - S    | um    | mar      | y Rer  | port  | C (She  | w Gr   | aphic  | ally)  |        |        |        |           |        |       |        |       |         |      |        |        |       |                    |       |                |       |                |       |
| Round        | 1         |           |       |       | 1    | Clas  | 5 3  |               |           |       |          |        |       |         | C      | lass d | +      |        |        |        |           |        |       | CI     | ass 5 |         |      |        |        |       |                    |       | r              | class | 6              |       |
|              |           | Engl      | ,lish |       |      | Mat   | dhs  |               | Sc        | ience | <u>a</u> | Er     | nglis | h       | ħ      | 4aths  | ja - 1 | S      | cience | e 👘    | En        | glish  |       | M      | aths  |         | s    | cienc  | e      | 1     | Englis             | h     | 1              | Math  | 15             |       |
|              | N         | AV        | /G /  | SD    | N    | AV    | G S  | D             | NF        | 4¥G   | SD       | N      | AVG   | SD      | N      | AVG    | SD     | N /    | AVG    | SD     | NA        | ¥G S   | D     | NA     | (¥G   | SD      | N    | AVG    | SD     | Ν     | AVG                | SD    | N              | AVG   | , SD           | 1     |
| 2005         |           |           | - 1   |       | 97   | 59.   | .3 1 | 8.5           |           |       |          | 122 3  | 36.2  | 14.3    | 122    | 45.9   | 17.3   | 122 5  | 54.1   | 17.6   | 123 4/    | 0.9 1: | 3.2   | 123 2  | 1.9   | 9.3     | 123  | 42.8   | 13.0   | 116   | 42.1               | 13.8  | 116            | 34.9  | 11.5           | Э 1   |
| 2006         | 11        | 8 65.     | .9 1  | .5.3  | 118  | 54.   | .0 2 | 0.9           | 118 E     | ,9.1  | 17.1     | 119 4  | 40.6  | 12.5    | 119    | 36.4   | 14.0   | 119    | 48.6   | 12.9   | 130 4:    | 2.3 1  | 3.8   | 130 3  | 5.0 1 | .2.5    | 130  | 49.3   | 14.9   |       | 0.0                | 0.0   | 130            | 39.3  | 11.5           | 8     |
| 2007         |           | 0.0       | 0 1   | 0.0   | 122  | ; 57. | .0 2 | 0.4           | 1         | 0.0   | 0.0      | 129 4  | 45.2  | 16.6    | 129    | 43.4   | 15.4   | 129    | 43.8   | 12.8   | 126 6/    | 0.9 1  | 5.7   | 126 4  | 0.2 1 | 4.6     | 126  | 45.5   | 15.1   | 138   | 42.9               | 14.6  | 138            | 36.9  | / 12.5         | 2 1   |
| Gew          | og        | Lev       | el    | AILE  | tou  | nd    | Res  | sult<br>Class | - Su<br>3 | mm    | ary      | Repo   | ort   |         |        |        | Clase  | 54     |        |        |           |        |       |        |       | Class   | 5    |        |        |       |                    |       |                |       | Cla            | 155 f |
|              |           |           |       | Engli | sh   |       | 1    | Math          | 15        |       | Scien    | ice    |       | Engli   | sh     |        | Mat    | hs     |        | Scien  | ce        | F      | Ingli | sh     |       | Math    | 5    |        | Scie   | nce   |                    | Engl  | ish            | 47    | Ma             | aths  |
| Gewo         | g Ro      | ound      | N     | AVG   | ; SF | 3     | N    | AVG           | i SD      | N     | AVC      | â SD   | N     | AVC     | SD SD  | N      | AV     | G SD   | N      | AVC    | i SD      | N      | AVG   | i SD   | N     | AVG     | , SD | N      | AV     | G SF  | I N                | AV/   | G SD           | 1 1   | A A            | ¥G    |
| Chhoe        | kho       | <u>ar</u> |       |       |      |       |      |               | -         |       |          |        |       |         |        |        |        |        |        |        |           |        |       |        |       |         |      |        |        |       |                    |       |                |       |                |       |
|              | 20        | 005       | -     | 104   | -    |       | - 20 | 2             | -         | 1     | -        | -      |       | 1.4     | -      | -      | -      | -      | -      | -      | 12        | -      | -     | -      | -     | 4       | -    |        | 1      | -     | -                  | 4 -   | -              |       | <u> </u>       | -     |
|              | 20        | 006       | 848   | 10-0  | -    |       | -3   | -             | 1         | -     | -        | 10-10  | -     | 1       | -      | 1-     |        | -      | -      | -      | -         | -      | -     |        | 1     | -       | -    |        |        |       |                    |       | -              |       | - 1            | -     |
|              | 20        | 007       | -     | 1940  | -    |       |      | -             | 1         | -     | -        | -      | 1     | 1.00    |        |        | 6 844  | -      | -      | -      | 14        | -      | -     | 1.000  | -     | 104     |      |        | 10 194 | -     |                    | 4     | -              |       | A 1            | -     |
| <u>Chhun</u> | <u>ie</u> |           |       |       |      |       |      |               |           |       |          |        | -     |         |        | -      |        | _      |        |        |           |        |       |        | _     |         |      |        |        | _     |                    |       | and the second |       | and the second |       |
|              | 20        | 005       | -     |       |      |       | 97   | 59.3          | 18.5      | -     | -        | -      | 12    | .2 36.7 | 2 14.3 | 3 12   | 2 45.  | 9 17.2 | 3 12:  | 2 54.1 | 1 17.6    | 123    | 40.9  | 9 13.2 | 123   | \$ 21.9 | 9.3  | 1 12   | :3 42  | .8 13 | .0 11              | 6 42. | 1 13.          | ,8 11 | 16 34          | 4.9   |
|              | 20        | 006       | 118   | 165.5 | 4 15 | 21    | 119  | 54 C          | 120.9     | ( 11  | 8 69     | 1 17.1 | ( 11  | 940/    | 6 127  | 5 11   | 9 36.  | 4141   | 1 1 1  | 9 48.6 | 5 12.9    | 130    | 42.5  | 3138   | 130   | 135.0   | 112/ | 5 17   | 30.49  | .3 14 | .9 -               |       | -              | 11    | 30 31          | 9.3   |
|              | -         |           |       |       |      |       | 110  | OTIC          | 2000      |       | 0.001    |        | 1.000 | 101     | 0 111  | - · ·  | 5 001  | -      |        | 2 1010 | 5 1 L 1 5 | 100    | 1     | 0 1010 | 101   |         | -    | - 10 M |        |       | And and the second | -     | -              |       |                |       |

The link on each gewog name will display village wise- class wise, subject wise - Mean and SD as shown below.

|                |      |        |       |       |               |             |      |           |       |       |       |       |       |             | <u>a</u>            |               | Bhu   | ıtar   | ı Ch  | ild 1  | rad   | ekinq | g Sy: | ster  | n      |        |       |        |        |       |        |       |       |       |          | Hom    |
|----------------|------|--------|-------|-------|---------------|-------------|------|-----------|-------|-------|-------|-------|-------|-------------|---------------------|---------------|-------|--------|-------|--------|-------|-------|-------|-------|--------|--------|-------|--------|--------|-------|--------|-------|-------|-------|----------|--------|
| Natio<br>Round | na   | l Lev  | el A  | ll Ro | ouno<br>Class | d Ru<br>s 3 | esu  | lt -      | Sum   | ıma   | ry R  | tepo  | rt    | <u>(Sho</u> | <u>w Gra</u><br>Cla | phic<br>155 4 | ally) | i<br>i |       |        | ī     |       |       |       | Class  | 5      |       |        |        | ľ     |        |       |       | Class | 6        |        |
|                |      | Englis | h     |       | Mat           | hs          |      | Se        | cienc | e     | 1     | Engl  | ish   |             | Ma                  | ths           |       |        | Scien | ce     |       | Engl  | ish   |       | Mat    | hs     | 1     | Scien  | ce     |       | Englis | h     | 11    | Mat   | 15       | 1 2    |
|                | Ν    | AVG    | SD    | N     | AV            | GS          | D    | N         | A¥G   | SD    | N     | AV    | G SI  | D           | N A                 | ¥G            | SD    | Ν      | AVO   | i SD   | N     | AV    | G SD  | e (91 | AVI    | G SD   | N     | AVG    | SD     | N     | AVG    | SD    | N     | AVO   | SD SD    | N      |
| 2005           | -77  |        |       | 97    | 59.           | 3 1 8       | 3.5  |           |       |       | 12:   | 2 36. | 2 1 4 | 1.3 1       | 22 4                | 5.9 I         | 17.3  | 122    | 2 54. | 1 17.  | 5 12  | 3 40. | 9 13. | 2 12  | 23 21. | 9 9.3  | 12    | 3 42.8 | 3 13.0 | 11    | 6 42.1 | 13.8  | 3 11  | 6 34. | 9 11.9   | 9 116  |
| 2006           | 118  | 8 65.9 | 15.3  | 118   | 3 54.         | 0 20        | 0.9  | 118 6     | 69.1  | 17.1  | 11    | 9 40. | 6 1 2 | 2.5 1       | 193                 | 6.4 1         | 4.0   | 119    | 48.   | 5 12.  | 9 13  | 0 42. | 3 13. | 8 13  | 30 35. | 0 12.5 | 5 13  | 0 49.3 | 3 14.9 |       | 0.0    | 0.0   | 13    | 0 39. | 3 1 1 .8 | 3      |
| 2007           |      | 0.0    | 0.0   | 122   | 2 57.         | 0 20        | 0.4  |           | 0.0   | 0.0   | 12    | 9 45. | 2 16  | 5.6 1       | 29 4                | 3.4 1         | 5.4   | 129    | 43,   | 3 12.3 | 8 1 2 | 6 60. | 9 15. | 7 12  | 26 40. | 2 14.6 | 5 12  | 6 45.5 | 5 15.1 | 13    | 8 42.9 | 14.6  | 5 13  | 8 36. | 9 12.2   | 2 138  |
| villa          | je i | Leve   | I AH  | Rou   | INC           | Res         | lass | - St<br>3 | umn   | nary  | Re    | por   | C     |             |                     |               | Clas  | is 4   |       |        |       |       |       |       |        | C      | lass  | 5      |        |       |        |       |       |       | C        | lass ( |
|                |      |        | Eng   | lish  |               |             | Math | 15        | 1     | Scie  | ence  | 8     | E     | Englis      | h                   | 1             | Ma    | ths    |       | Se     | ienc  | e     | E     | nglis | h      | M      | laths |        | Sc     | ience | e      | E     | nglis | h     | 1        | laths  |
| Village        | Rou  | und M  | A A   | rg s  | D             | N           | A¥G  | G SD      | N     | A A   | VG S  | 5D    | Ν     | AVG         | SD                  | N             | AV    | G :    | SD    | N      | VG    | SD    | N     | AVG   | SD     | N      | AVG   | SD     | N      | WG    | SD     | N     | AVG   | SD    | N        | AVG    |
| <u>Bhim</u>    | -    |        |       | -     |               |             |      |           |       |       |       |       |       |             | -                   | -             |       |        |       | _      |       | _     |       |       |        |        |       |        | -      | _     |        |       |       |       |          | -      |
|                | 20   | 05 -   | -     | 2 3   | -             | 97          | 59.3 | 3 18.5    | 5 -   | -     | - 13  | -     | 122   | 36.2        | 14.3                | 12            | 2 45  | .9 1   | 7.3   | 122 5  | 4.1   | 17.6  | 123   | 40.9  | 13.2   | 123 2  | 21.9  | 9.3    | 123 4  | 2.8   | 13.0   | -     | 2     | -     |          | -      |
|                | 20   | 06 11  | 18 65 | .9 15 | 5.3 1         | 118         | 54.0 | 20.9      | 9 11  | 18 69 | 9.1 1 | 7.1   | 119   | 40.6        | 12.5                | 11            | 9 36  | .4 1   | 4.0   | 1194   | 8.6   | 12.9  | 130   | 42.3  | 13.8   | 130 3  | 35.0  | 12.5   | 130 4  | 9.3   | 14.9   | 19    | -     | -     | 130      | 39.3   |
|                | 20   | 07 -   | 6     | 8     | - 1           | 122         | 57.0 | 20.4      | 4 -   | •     | •     | -     | 129   | 45.2        | 16.6                | 12            | 9 43  | .4 1   | 5.4   | 129 4  | 3.8   | 12.8  | 126   | \$0.9 | 15.7   | 126 4  | 40.2  | 14.6   | 126 4  | 5.5   | 15.1   | 138 - | 42.9  | 14.6  | 138      | 36.9   |
| <u>Buli</u>    |      |        |       |       |               |             |      |           |       |       |       |       | _     |             |                     |               |       |        |       | _      |       |       |       |       |        |        |       |        |        |       |        |       |       |       |          |        |
|                | 20   | 05     |       | e   e | -             | -           | -    | 127       | 1     | •     | : B   | -     | 1     | 1.00        | 70                  | -             | 1 7   |        | -     | -      | -     | 17    | 1     | 1.5   | 1070   | 17     |       |        |        | -     | -      | 116 - | 42.1  | 13.8  | 116      | 34.9   |
|                | 20   | 06 ·   |       | 8 8   |               | -           |      | 107       |       |       | - 1   | -     | -     | -           | -                   | 1.7           |       |        |       | -      |       | 1.7   |       | -     | 1.00   | 10     | 0.700 | -      | 1.00   | =     |        | -     |       |       | -        | 12     |
|                |      |        |       |       |               |             |      |           | _     |       |       |       |       |             |                     |               |       |        |       |        |       |       |       |       |        |        |       |        |        |       |        |       |       |       |          |        |

The link on each village name will display school wise, class wise, subject wise – Mean and SD as shown below.

| Natio                                   | n al I                                                   |                                                                   |                                                           | L D o                                               | und                                                       | Jocu                                                                                                    | 1+ 4                                |                         |                                                   | Dor                                    | aut                                                      | 201                                                                                                    |                                       |                               |                                                      |                                       |                                  |                            |                             |                            |                                                     |                                |                       |                                                                                                    |                       |                       |                                  |           |                                                                                                    |                        |           |                                        |                |
|-----------------------------------------|----------------------------------------------------------|-------------------------------------------------------------------|-----------------------------------------------------------|-----------------------------------------------------|-----------------------------------------------------------|----------------------------------------------------------------------------------------------------|-------------------------------------|-------------------------|---------------------------------------------------|----------------------------------------|----------------------------------------------------------|----------------------------------------------------------------------------------------------------|---------------------------------------|-------------------------------|------------------------------------------------------|---------------------------------------|----------------------------------|----------------------------|-----------------------------|----------------------------|-----------------------------------------------------|--------------------------------|-----------------------|----------------------------------------------------------------------------------------------------|-----------------------|-----------------------|----------------------------------|-----------|----------------------------------------------------------------------------------------------------|------------------------|-----------|----------------------------------------|----------------|
| Round                                   | IIdi i                                                   | -6A4                                                              | 81 AI                                                     | IRU                                                 | Class 3                                                   | cesu                                                                                                    | n                                   | sum                     | mary                                              | / Кер                                  | Jure                                                     | [Sno                                                                                                    | W Gra<br>Cl                           | <u>phica</u><br>ass 4         | IIV)                                                 |                                       |                                  |                            |                             |                            |                                                     | lass                           | 5                     |                                                                                                    |                       |                       |                                  |           |                                                                                                    | C                      | lass 6    |                                        |                |
|                                         | Er                                                       | nglisł                                                            | h                                                         |                                                     | Maths                                                     |                                                                                                    | s                                   | cience                  | 2                                                 | Er                                     | iglish                                                   |                                                                                                    | M                                     | aths                          |                                                      | Sci                                   | ence                             |                            | Eng                         | ish                        |                                                     | Maths                          |                       | s                                                                                                  | cience                |                       | 1                                | Englist   |                                                                                                    | Þ                      | laths     |                                        |                |
|                                         | N                                                        | AVG                                                               | SD                                                        | N                                                   | AVG                                                       | SD                                                                                                    | N                                   | AVG                     | SD                                                | NP                                     | WG                                                       | SD                                                                                                    | NA                                    | VG                            | SD                                                   | N A                                   | VG S                             | D                          | N AV                        | G SD                       | N                                                   | AVG                            | SD                    | N                                                                                                  | AVG                   | SD                    | N                                | AVG       | SD                                                                                                    | N                      | AVG       | SD                                     | 3              |
| 2005                                    |                                                          |                                                                   |                                                           | 97                                                  | 59.3                                                      | 18.5                                                                                                    |                                     |                         |                                                   | 122 3                                  | 6.2 1                                                    | 14.3                                                                                                    | 122 4                                 | 5.9 1                         | 7.3                                                  | 122 5                                 | 4.1 17                           | 7.6 1                      | 23 40                       | 9 13.                      | 2 123                                               | 21.9                           | 9.3                   | 123                                                                                                | 42.8                  | 13.0                  | 116                              | 42.1      | 13.8                                                                                                    | 116                    | 34.9 1    | 11.9                                   | 1              |
| 2006                                    | 118 6                                                    | 65.9                                                              | 15.3                                                      | 118                                                 | 54.0                                                      | 20.9                                                                                                    | 118                                 | 59.1                    | 17.1                                              | 119 4                                  | 0.6 1                                                    | 12.5                                                                                                    | 1193                                  | 6.4 1                         | 4.0                                                  | 119 4                                 | 8.6 12                           | 2.9 1                      | 30 42                       | 3 13.                      | 8 130                                               | 35.0                           | 12.5                  | 130                                                                                                | 49.3                  | 14.9                  |                                  | 0.0       | 0.0                                                                                                    | 130                    | 39.3      | 11.8                                   |                |
| 2000                                    |                                                          |                                                                   |                                                           |                                                     |                                                           | COLUMN STREET, STREET, |                                     |                         |                                                   |                                        |                                                          |                                                                                                    |                                       |                               |                                                      |                                       |                                  |                            |                             |                            |                                                     |                                |                       | 10002                                                                                              | CONTRACTOR OF T       | and the second second |                                  |           | and the second second sec |                        |           |                                        |                |
| 2007<br>Schoo                           | ol Le                                                    | o.o<br>Ivel                                                       | 0.0<br>All F                                              | 122<br>Roui                                         | 57.0<br>1 <b>d Re</b>                                     | 20.4<br>Sult<br>Class                                                                                                    | - Su<br>3                           | 0.0<br>mm               | o.o<br>ary f                                      | 129 4<br>Repo                          | 15.2 :<br>rt                                             | 16.6                                                                                                    | 129 4                                 | 3.4 1                         | Class                                                | 129 4<br>4                            | 3.8 12                           | 2.8 1                      | 26 60                       | 9 15.                      | 7 126                                               | 40.2                           | 14.6<br>Class         | 126<br>5                                                                                           | 45.5                  | 15.1                  | 138                              | 42.9      | 14.6                                                                                                    | 138                    | 36.9      | 12.2<br>Class                          |                |
| 2007<br>Schoo                           | ol Le                                                    | o.o<br>•vel                                                       | 0.0<br>All I<br>Engli                                     | 122<br>Roui<br>sh                                   | 57.0<br>1 <b>d Re</b>                                     | 20.4<br>Sult<br>Class<br>Math                                                                                                    | - Su<br>3<br>5                      | 0.0<br>mm               | 0.0<br>ary f<br>Science                           | 129 4<br>Repo<br>te                    | 15.2 :<br>rt                                             | 16.6<br>Englis                                                                                               | 129 4<br>h                            | 3.4 1                         | Class ·<br>Maths                                     | 129 4<br>4                            | 3.8 12<br>Si                     | 2.8 1                      | 26 60                       | .9 15.<br>Eng              | 7 126<br>Jlish                                      | 40.2                           | 14.6<br>Class<br>Math | 126<br>5                                                                                           | 45.5                  | 15.1<br>Scien         | 138<br>:e                        | 42.9      | 14.6<br>Englis                                                                                                    | 138<br>sh              | 36.9      | 12.2<br>Class<br>Mati                  | s (            |
| 2007<br>School                          | ol Le<br>Round                                           | o.o<br>evel                                                       | 0.0<br>All I<br>Engli<br>AVG                              | 122<br>Roui<br>sh                                   | 57.0<br>nd Re                                             | 20,4<br>Sult<br>Class<br>Math<br>AVG                                                                                                    | - Su<br>3<br>5<br>SD                | 0.0<br>mm<br>N          | 0.0<br>ary f<br>Scienc<br>AVG                     | 129 4<br>Repo<br>ce<br>SD              | 15.2 :<br>rt<br>N                                        | 16.6<br>Englis<br>AVG                                                                                        | 129 4<br>h<br>SD                      | 3.4 1                         | Class ·<br>Maths<br>AVG                              | 129 4<br>4<br>5<br>5D                 | 3.8 12<br>Si<br>N 4              | cience<br>AVG              | 26 60<br>e<br>SD            | 915.<br>Eng<br>NA          | 7 126<br>Jlish<br>VG SD                             | 40.2                           | Class<br>Math         | 126<br>5<br>is<br>5 SD                                                                             | 45.5<br>N             | Scien<br>AVG          | 138<br>ce<br>SD                  | 42.9<br>N | 14.6<br>Englis<br>AVG                                                                                                    | 138<br>sh<br>; SD      | 36.9<br>N | Class<br>Mati                          | s I<br>hs<br>G |
| 2007<br>School I<br>School I            | DI Le<br>Round                                           | 0.0<br><b>:vel</b><br>d N<br><u>er Se</u>                         | 0.0<br>All I<br>Engli<br>AVG<br>conda                     | 122<br>Roui<br>sh<br>; sp<br><u>ry Sc</u>           | 57.0<br>1 <b>d Re</b><br>N<br><u>hool</u>                 | 20.4<br>Sult<br>Class<br>Math<br>AVG                                                                                                    | - Su<br>3<br>sD                     | 0.0<br>I <b>mm</b><br>N | 0.0<br>ary f<br>Scienc<br>AVG                     | 129 4<br>Repo<br>ce<br>SD              | rt<br>N                                                  | 16.6<br>Englis<br>AVG                                                                                        | 129 4<br>h<br>SD                      | 3.4 1<br>N                    | Class ·<br>Maths<br>AVG                              | 129 4<br>4<br>5<br>5D                 | 3.8 12<br>St<br>N 4              | cience<br>AVG              | 26 60<br>sD                 | 9 15.<br>Eng<br>N A'       | 7 126<br>Jlish<br>VG SD                             | 40.2                           | Class<br>Math         | 126<br>5<br>15<br>15                                                                               | 45.5<br>N             | Scien                 | 138<br>ce<br>SD                  | 42.9<br>N | 14.6<br>Englis<br>AVG                                                                                                    | 138<br>sh<br>3 SD      | 36.9<br>N | 12.2<br>Class<br>Mati                  | ş i<br>h:      |
| 2007<br>School I<br>Zilukha             | ol Le<br>Round<br>2005                                   | 0.0<br>2 vel<br>d N<br>er Sec<br>i -                              | 0.0<br>All I<br>Engli<br>AVG                              | 122<br>Roui<br>sh<br>: sD<br>ry Sc                  | 57.0<br>1d Re<br>N<br><u>hool</u>                         | 20,4<br>Sult<br>Class<br>Math<br>AVG                                                                                                    | - Su<br>3<br>5<br>50                | 0.0<br>mm<br>N          | 0.0<br>ary f<br>Science<br>AVG                    | 129 4<br>Repo<br>ce<br>SD              | rt<br>N                                                  | Englis<br>AVG                                                                                                | 129 4<br>h<br>SD                      | 3,4 1<br>N                    | Class ·<br>Maths<br>AVG                              | 129 4<br>4<br>5<br>5D                 | 3.8   12<br>Si<br>N J            | cience<br>AVG              | 26 60<br>sD                 | 9 15.<br>Eng<br>N A'       | 7 126<br>Jlish<br>YG SD<br>                         | 40.2<br>N                      | Class<br>Math<br>AVG  | 126<br>5<br>15<br>3 SD                                                                             | 45.5<br>N             | Scien<br>AVG          | 138<br>ce<br>SD                  | 42.9      | 14.6<br>Englis<br>AVG                                                                                                    | 138<br>sh<br>i SD      | 36.9<br>N | Class<br>Mati<br>AVC                   | ş<br>he<br>G   |
| 2007<br>School I<br>School I            | 01 Le<br>Round<br>2005<br>2006                           | 0.0<br>vel<br>d N<br>er Sec<br>118                                | 0.0<br>All I<br>Engli<br>AVG<br>conda                     | 122<br>Roui<br>sh<br>SD<br>ry Sc<br>-<br>3 15.      | 57.0<br>1d Re<br>N<br>hool<br>3 118                       | 20,4<br>Sult<br>Class<br>Math<br>AVG                                                                                                    | - Su<br>3<br>5<br>50<br>-           | 0.0<br>mm<br>N          | 0.0<br>ary f<br>Science<br>AVG<br>-<br>           | 129 4<br>Repo<br>ce<br>SD<br>17.1      | rt<br>N<br>-                                             | Englis<br>AVG                                                                                                | 129 4<br>h<br>SD<br>-                 | 3.4 1<br>N<br>-               | Class ·<br>Maths<br>AVG<br>-                         | 129 4<br>4<br>5<br>50<br>-            | 3.8 12<br>Si<br>-<br>-           | cience<br>AVG<br>-         | 26 60<br>e<br>SD            | 9 15.<br>Eng<br>-          | 7 126<br>Jlish<br>VG SD                             | 40.2<br>N                      | Class<br>Math<br>AVG  | 126<br>5<br>15<br>3 SD                                                                             | 45.5<br>N             | Scien<br>AVG          | 138<br>ce<br>SD                  | 42.9      | Englis<br>AVG                                                                                                    | 138<br>sh<br>i SD      | 36.9<br>N | Class<br>Mati<br>AV(                   | s I<br>he<br>G |
| 2007<br>School I<br>School I            | ol Le<br>Round<br>2005<br>2006<br>2007                   | 0.0<br><b>vel</b><br>d N<br><u>er Sec</u><br>118                  | 0.0<br>All I<br>Engli<br>AVG<br>conda<br>8 65.9           | 122<br>Roun<br>ish<br>ish<br>iry Sc<br>7<br>15,     | 57.0<br>nd Re<br>N<br>hool<br>3 118<br>122                | 20.4<br>Sult<br>Class<br>Math<br>AVG<br>54.0<br>57.0                                                                                                    | - Su<br>3<br>5<br>5<br>20.9<br>20.4 | 0.0<br>mm<br>N<br>118   | 0.0<br>ary I<br>Science<br>AVG<br>-<br>3 69.1     | 129 4<br>Repo<br>ce<br>SD<br>17.1<br>- | 15.2 :<br>rt<br>N<br>-<br>129                            | 16.6<br>Englis<br>AVG<br>-<br>-<br>45.2                                                                      | 129 4<br>h<br>SD<br>-<br>16.6         | 3.4 1<br>N<br>-<br>129        | Class ·<br>Maths<br>AVG<br>-<br>43.4                 | 129 4<br>4<br>5<br>50<br>-<br>15.4    | Se 12<br>Se<br>N 2<br>-<br>129 ( | cience<br>AVG<br>-<br>43.8 | 26 60                       | .9 15.<br>Eng<br>N A'<br>- | 7 126<br>Jlish<br>VG SD<br><br>                     | 40.2<br>N                      | Class<br>Math<br>AVG  | 126<br>5<br>is<br>SD                                                                               | 45.5<br>N             | Scien<br>AVG          | 138<br>ce<br>SD<br>-<br>-        | 42.9      | 14.6<br>Engli:<br>AVG<br>-<br>-                                                                                                    | 138<br>sh<br>; SD<br>- | 36.9<br>N | Class<br>Mati                          | ş i<br>h:      |
| 2007<br>School i<br>School i<br>Zilukha | ol Le<br>Round<br>2005<br>2006<br>2007<br>19 Lov         | 0.0<br>vel<br>d N<br>er Sec<br>118<br>ver S                       | 0.0<br>All I<br>Engli<br>AVC<br>conda<br>B 65.9<br>B 65.9 | 122<br>Rout<br>sh<br>SD<br>ry Sc<br>9 15.<br>lary S | 57.0<br>nd Re<br>N<br>hool<br>3 118<br>122<br>ichool      | 20.4<br>sult<br>Class<br>Math<br>AVG<br>54.0<br>55.0                                                                                                    | - Su<br>3<br>5<br>20.9<br>20.4      | 0.0                     | 0.0<br>ary 1<br>Science<br>AVG<br>-<br>3 69.1     | 129 4<br>Repo<br>ce<br>5D<br>17.1      | -<br>-<br>129                                            | Englis<br>AVG<br>-<br>9 45.2                                                                                 | 129 4<br>h<br>SD<br>                  | 3.4 1<br>N<br>-<br>129        | Class ·<br>Maths<br>AVG<br>-<br>43.4                 | 129 4<br>4<br>5<br>50<br>15.4         | Sa<br>N 4<br>129 4               | cience<br>AVG<br>-<br>43.8 | 26 60<br>sD<br>-<br>12.8    | 9 15.<br>Eng<br>N A'<br>-  | 7 126<br>Jlish<br>¥G SD                             | 40.2<br>N                      | Class<br>Math<br>AVG  | 126<br>5<br>15<br>3 SD                                                                             | 45.5<br>N             | Scient<br>AVG         | 138<br>ce<br>SD                  | 42.9      | Engli:<br>AVG                                                                                                    | 138<br>sh<br>; SD      | 36.9<br>N | Class<br>Mati                          | s<br>h:        |
| 2007<br>School<br>School<br>Zilukha     | ol Le<br>Round<br>2005<br>2006<br>2007<br>19 Lov<br>2005 | 0.0<br>evel<br>d N<br>er Sec<br>5 -<br>5 -<br>118<br>ver S<br>i - | O.O<br>All I<br>Engli<br>AV(<br>conda<br>B 65.9           | 122<br>Roui<br>sh<br>S SD<br>P 15.<br>P 15.         | 57.0<br>1d Re<br>N<br>hool<br>3 118<br>122<br>Chool<br>97 | 20.4<br>sult<br>Class<br>Math<br>AVG<br>54.0<br>59.3                                                                                                    | - Su<br>3<br>5<br>20.9<br>20.4      | 0.0                     | 0.0<br>ary 1<br>Scient<br>AVG<br>-<br>3 69.1<br>- | 129 4<br>Repo<br>ce<br>5D<br>-<br>17.1 | <pre>IS.2 : IT I I I I I I I I I I I I I I I I I I</pre> | Englis<br>AVG<br>-<br>-<br>-<br>-<br>-<br>-<br>-<br>-<br>-<br>-<br>-<br>-<br>-<br>-<br>-<br>-<br>-<br>-<br>- | 129 4<br>h<br>SD<br>-<br>16.6<br>14.3 | 3.4 1<br>N<br>-<br>129<br>122 | Class •<br>Maths<br>AVG<br>-<br>43.4<br>45.9<br>36.4 | 129 4<br>4<br>5<br>50<br>15.4<br>17.3 | Sa<br>N 1<br>129 4               | cience<br>AVG<br>-<br>43.8 | 26 60<br>sD<br>12.8<br>17.6 | Eng<br>N A'<br>            | / 126<br>// 126<br>// 5D<br><br><br>),9 13,<br>2 13 | 40.2<br>N<br>-<br>2 12<br>8 13 | Class<br>Math<br>AVG  | 126<br>5<br>5<br>5<br>5<br>5<br>5<br>5<br>5<br>5<br>5<br>5<br>5<br>5<br>5<br>5<br>5<br>5<br>5<br>5 | 45.5<br>N<br>-<br>123 | Scien<br>AVG          | 138<br>ce<br>5D<br>-<br>-<br>13. | 42.9      | Engli:<br>AVG                                                                                                    | 138<br>sh<br>5D<br>-   | 36.9<br>N | 12.2<br>Class<br>Mati<br>AV(<br>-<br>- | s h G          |

The link "Show Graphically" will display national level- class wise, subject wise – Mean and SD as shown below.

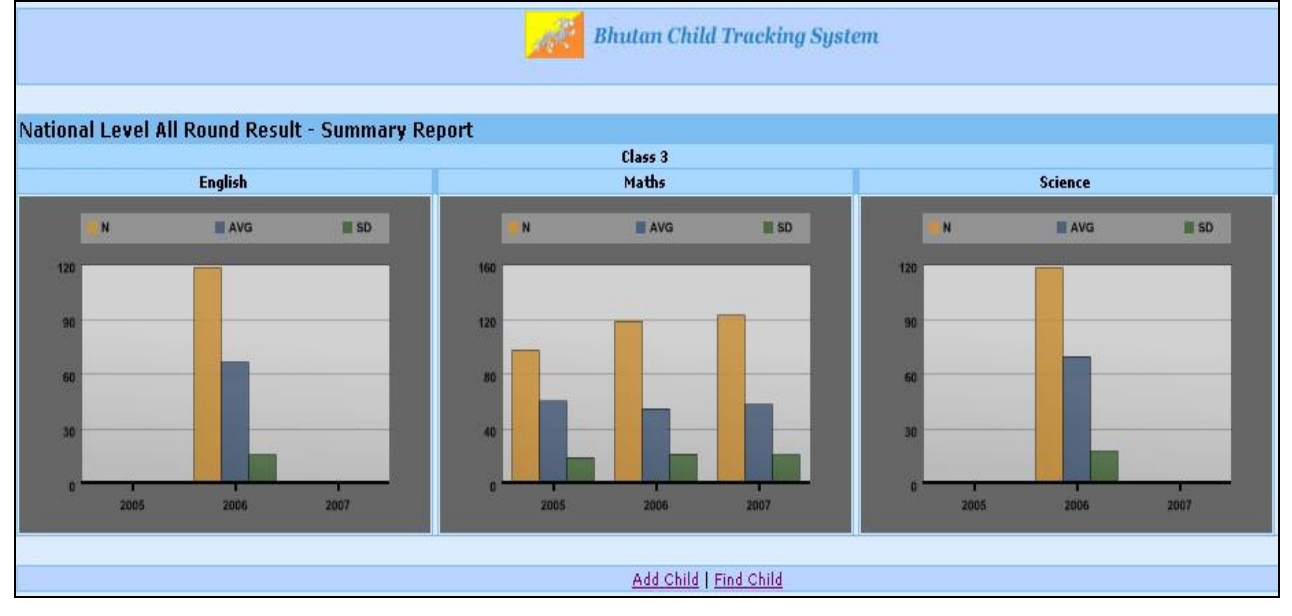

The link on each school name will display student wise- the class wise, subject wise – Mean and SD as shown below.

Bhutan Child Tracking System

|        | % of stu | dents answeri | ng correctly |              |
|--------|----------|---------------|--------------|--------------|
| Sr No. | Round    | English<br>%  | Maths<br>%   | Science<br>% |
| 1      | 2005     |               |              |              |
| 2      | 2006     | 66.3          | 54.0         | 68.9         |
| 3      | 2007     | 51.8          | 50.3         | 53.8         |

|        |       |            | School Name: Zil | ukha  | Lower S | econdar | ry Scho | ol Scho | ool Cod | le: 61000:            | 17                  |                       |                     |
|--------|-------|------------|------------------|-------|---------|---------|---------|---------|---------|-----------------------|---------------------|-----------------------|---------------------|
| Sr No. | Round | CTS Number | Student<br>Name  | Class | Section | English | Maths   | Science | Total   | English<br>Percentile | Maths<br>Percentile | Science<br>Percentile | Total<br>Percentile |
| 1      | 2007  | 5100000014 | Jigme Dorji      | з     | A       |         | 17      |         | 17      | 0.0                   | 66.1                | 0.0                   | 18.7                |
| 2      | 2007  | 4100000029 | Kinlay Gyalya    | 3     | С       |         | 10      | 16      | 26      | 0.0                   | 17.3                | 45.4                  | 31.3                |
| 3      | 2007  | 7100000037 | Kinley Sithu     | З     | С       | 5       | 13      | 17      | 35      | 5.2                   | 36.0                | 52.5                  | 42.4                |
| 4      | 2007  | 7100000041 | Kinley Tenzin    | З     | С       | 12      | 13      |         | 25      | 21.3                  | 36.0                | 0.0                   | 30.2                |
| 5      | 2007  | 1100000055 | Khamsum Chorten  | 3     | С       | 19      | 15      | 18      | 52      | 51.4                  | 51.7                | 60.5                  | 69.7                |
| 6      | 2007  | 9100000069 | Namgay Hangchuk  | З     | A       | 14      |         | 17      | 31      | 28.6                  | 0.0                 | 52.5                  | 37.4                |
| 7      | 2007  | 7100000077 | Nima Gyeltshen   | З     | Α       | 25      | 17      | 21      | 63      | 78.7                  | 66.1                | 81.9                  | 86.2                |
| 8      | 2007  | 9100000083 | Rinzin Wangchok  | З     | В       | 27      | 24      | 25      | 76      | 86.3                  | 94.0                | 97.3                  | 97.3                |
| 9      | 2007  | 5100000097 | Sagar Basneth    | 3     | В       | 13      | 11      | 7       | 31      | 24.8                  | 22.6                | 7.6                   | 37.4                |
| 10     | 2007  | 3100000109 | Sherab Tenzin    | З     | С       | 15      | 14      | 18      | 47      | 32.8                  | 43.9                | 60.5                  | 61.1                |
| 11     | 2007  | 7100000112 | Tawchu           | З     | Α       | 21      | 15      | 22      | 58      | 61.1                  | 51.7                | 87.5                  | 79.2                |
| 12     | 2007  | 8100000127 | Tandin Wangchek  | 3     | с       | 14      | 7       | 20      | 41      | 28.6                  | 8.0                 | 74.9                  | 51.1                |
| 13     | 2007  | 8100000135 | Tandin Tshewang  | З     | В       | 10      | 17      | 14      | 41      | 14.9                  | 66.1                | 33.1                  | 51.1                |
| 14     | 2007  | 1100000145 | Tashi Tsering    | 3     | в       | 21      | 21      | 22      | 64      | 61.1                  | 85.6                | 87.5                  | 87.3                |

# Skill wise report is also displayed as shown.

|        | Skill Wise Report For Class: 3 Subject: English                                            |           |              |                  |
|--------|--------------------------------------------------------------------------------------------|-----------|--------------|------------------|
| Sr No  | . Skill                                                                                    | 2005<br>% | 2006<br>%    | 2007<br>%        |
| 1      | Knowledge of spellings and all types of words                                              | 144       | 59.8         | 51.0             |
| 2      | Deduction of contextual meanings of words                                                  |           | 58.7         | 64.3             |
| 3      | Understanding of organisation, sequence and context                                        |           | 81.4         | 50.0             |
| 4      | Recognition and reproduction of stated facts                                               | -         | 74.4         | 72.8             |
| 5      | Making inferences using contextual clues & prior knowledge                                 |           | 72.1         | 53.2             |
| 6      | Analysis of characters and situations                                                      |           | 77.9         | 57.1             |
| 7      | Interpretation of information in poems                                                     |           | 74.4         | 57.1             |
| 8      | Construction of sentences/formal/ informal responses                                       |           | 56.4         | 53.6             |
| 9      | Usage of Grammar and Punctuation                                                           |           | 49.0         | 65.6             |
|        | Skill Wise Report For Class: 3 Subject: Maths                                              |           |              |                  |
| r No.  | Skill                                                                                      | 200       | )5 200<br>%  | )6 200<br>%      |
| 1      | Number sense, related concepts and basic number competenc                                  | y         | 59           | .8 61.           |
| 2      | Arithmetic operations: Addition and Subtraction                                            |           | - 51         | 6 60.            |
| 3      | Arithmetic operations: Multiplication                                                      | -         | 40           | 7 64.            |
| 4      | Word problems and visual based problems                                                    |           | 55           | .5 44.           |
|        |                                                                                            |           |              |                  |
| 5      | Basic Shapes and Geometry                                                                  |           | 64           | .5 72.           |
| 5<br>6 | Basic Shapes and Geometry<br>Applications in daily life: money, time, calendar, length etc |           | · 64<br>· 54 | .5 72.<br>.9 64. |

# **Child/Parent Login:** The Child/Parent login will display the relevant child's details:

|                                                                                                    | Deta                                  | ails For Tshering D  | orji                            |                 |
|----------------------------------------------------------------------------------------------------|---------------------------------------|----------------------|---------------------------------|-----------------|
|                                                                                                    | Pers                                  | sonal Information    |                                 | Edit            |
|                                                                                                    | Name :                                | Tshering Dorji       | Gender                          | : Boy           |
| 6                                                                                                    | Date Of Birth :                       | 20-03-1996           | Is Physically Challenged?       | : No            |
|                                                                                                    | Father's Name :                       |                      | Mother's Name                   |                 |
| The second second secon | Occupation Of Father :                | Business             |                                 |                 |
| Contact Infor                                                                                                    | mation                                | Tshering's School In | formation                       |                 |
| Address                                                                                                    | :Changbangdu                          | School Name : Ch     | hang Zamtog Lower Secondary Sch | ool             |
| Gewog                                                                                                    | :Bartsham                             | Address :            |                                 | Village : Buli  |
| Village                                                                                                    | :Bargoen                              | Gewog : Cł           | nhume                           | Phone :         |
| Phone                                                                                                    | :                                     | Email :              |                                 | School Type :   |
| Email                                                                                                    |                                       | Principal's Name :   |                                 |                 |
| Other Inform                                                                                                    | ation                                 | Tshering's School Te | st Result Information Show A    | ll Round Result |
| School                                                                                                    | : Chang Zamtog Lower Secondary School | Report Type:         | Percentile Graph                | t: All          |
| Class                                                                                                    | :4                                    |                      | ,                               |                 |
| Section                                                                                                    | :B                                    | 100                  |                                 |                 |
| Mother Tongu                                                                                                    | e:Sharchop                            | 100 —                |                                 |                 |
| Nationality                                                                                                    | :Bhutanese                            | 80 —                 |                                 |                 |
| Hobbies/Inte                                                                                                    | rests                                 | 60 -                 |                                 | —м              |
| 1. Playing and                                                                                                    | l watching cricket.                   | 10                   |                                 |                 |
| 2. Reading bo                                                                                                    | oks.                                  | 40                   |                                 | s               |
| 3. Listning mu                                                                                                    | isic.                                 | 20 —                 |                                 | — Е             |
| Strengths                                                                                                    |                                       | 0 +                  |                                 |                 |
| 1. Sharp mem                                                                                                    | iory.                                 |                      | 2005 2006 2007                  |                 |
| 2. Time mana                                                                                                    | gement in my home work.               |                      |                                 |                 |
| 3. Having goo                                                                                                    | d speech.                             |                      |                                 |                 |
| Weaknesses                                                                                                    |                                       |                      |                                 |                 |
| 1. Getting bor                                                                                                    | ed by reading same books.             |                      |                                 |                 |
| 2. Home sickr                                                                                                    | iess.                                 |                      |                                 |                 |
| 3. Weak in m                                                                                                    | aths.                                 |                      |                                 |                 |

Bhutan Child Tracking System

|        | % of stu | dents answeri | ng correctly |              |
|--------|----------|---------------|--------------|--------------|
| Sr No. | Round    | English<br>%  | Maths<br>%   | Science<br>% |
| 1      | 2005     |               |              |              |
| 2      | 2006     | 66.3          | 54.0         | 68.9         |
| 3      | 2007     | 51.8          | 50.3         | 53.8         |

|        |       |            | School Name: Zil | ukha  | Lower S | econdar | y Scho | ol Scha | ol Cod | e: 61000:             | 17                  |                       |                     |
|--------|-------|------------|------------------|-------|---------|---------|--------|---------|--------|-----------------------|---------------------|-----------------------|---------------------|
| Sr No. | Round | CTS Number | Student<br>Name  | Class | Section | English | Maths  | Science | Total  | English<br>Percentile | Maths<br>Percentile | Science<br>Percentile | Total<br>Percentile |
| _ 1    | 2007  | 5100000014 | Jigme Dorji      | з     | A       |         | 17     |         | 17     | 0.0                   | 66.1                | 0.0                   | 18.7                |
| 2      | 2007  | 4100000029 | Kinlay Gyalya    | З     | С       |         | 10     | 16      | 26     | 0.0                   | 17.3                | 45.4                  | 31.3                |
| з      | 2007  | 7100000037 | Kinley Sithu     | з     | С       | 5       | 13     | 17      | 35     | 5.2                   | 36.0                | 52.5                  | 42.4                |
| 4      | 2007  | 7100000041 | Kinley Tenzin    | з     | С       | 12      | 13     |         | 25     | 21.3                  | 36.0                | 0.0                   | 30.2                |
| 5      | 2007  | 1100000055 | Khamsum Chorten  | з     | С       | 19      | 15     | 18      | 52     | 51.4                  | 51.7                | 60.5                  | 69.7                |
| 6      | 2007  | 9100000069 | Namgay Hangchuk  | з     | A       | 14      |        | 17      | 31     | 28.6                  | 0.0                 | 52.5                  | 37.4                |
| 7      | 2007  | 7100000077 | Nima Gyeltshen   | з     | A       | 25      | 17     | 21      | 63     | 78.7                  | 66.1                | 81.9                  | 86.2                |
| 8      | 2007  | 9100000083 | Rinzin Wangchok  | з     | в       | 27      | 24     | 25      | 76     | 86.3                  | 94.0                | 97.3                  | 97.3                |
| 9      | 2007  | 5100000097 | Sagar Basneth    | з     | В       | 13      | 11     | 7       | 31     | 24.8                  | 22.6                | 7.6                   | 37.4                |
| 10     | 2007  | 3100000109 | Sherab Tenzin    | З     | С       | 15      | 14     | 18      | 47     | 32.8                  | 43.9                | 60.5                  | 61.1                |
| 11     | 2007  | 7100000112 | Tawchu           | з     | A       | 21      | 15     | 22      | 58     | 61.1                  | 51.7                | 87.5                  | 79.2                |
| 12     | 2007  | 8100000127 | Tandin Wangchek  | з     | с       | 14      | 7      | 20      | 41     | 28.6                  | 8.0                 | 74.9                  | 51.1                |
| 13     | 2007  | 8100000135 | Tandin Tshewang  | з     | в       | 10      | 17     | 14      | 41     | 14.9                  | 66.1                | 33.1                  | 51.1                |
| 14     | 2007  | 1100000145 | Tashi Tsering    | 3     | в       | 21      | 21     | 22      | 64     | 61.1                  | 85.6                | 87.5                  | 87.3                |

Skill wise report is also displayed as shown:

|       | Skill Wise Report For Class: 3 Subject: English               |                  |             |           |
|-------|---------------------------------------------------------------|------------------|-------------|-----------|
| Sr N  | o. Skill                                                      | 2005<br>%        | 2006<br>%   | 2007<br>% |
| 1     | Knowledge of spellings and all types of words                 |                  | 59.8        | 51.0      |
| 2     | Deduction of contextual meanings of words                     |                  | 58.7        | 64.3      |
| з     | Understanding of organisation, sequence and context           |                  | 81.4        | 50.0      |
| 4     | Recognition and reproduction of stated facts                  |                  | 74.4        | 72.8      |
| 5     | Making inferences using contextual clues & prior knowledge    |                  | 72.1        | 53.2      |
| 6     | Analysis of characters and situations                         |                  | 77.9        | 57.1      |
| 7     | Interpretation of information in poems                        |                  | 74.4        | 57.1      |
| 8     | Construction of sentences/formal/ informal responses          |                  | 56.4        | 53.6      |
| 9     | Usage of Grammar and Punctuation                              |                  | 49.0        | 65.6      |
|       | Skill Wise Report For Class: 3 Subject: Maths                 |                  |             | 111.5.1   |
| r No. | Skill                                                         | <b>20</b> 0<br>% | 05 200<br>% | 06 200    |
| 1     | Number sense, related concepts and basic number competenc     | y                | - 59        | .8 61.    |
| 2     | Arithmetic operations: Addition and Subtraction               |                  | - 51        | .6 60.    |
| 3     | Arithmetic operations: Multiplication                         |                  | - 40        | .7 64.    |
| 4     | Word problems and visual based problems                       |                  | - 55        | .5 44.    |
| 5     | Basic Shapes and Geometry                                     |                  | - 64        | .5 72.    |
| 6     | Applications in daily life: money, time, calendar, length etc |                  | - 54        | .9 64.    |
| 7     | Data interpretation                                           |                  | - 47        | .3 33.    |

**Student data bulk Upload interface:** This interface allows schools or the REC personnel to do a bulk upload of the students data received from the schools. To do the bulk upload, first the Dzongkhag, Gewog, Village and the school need to be selected. The data should be provided in csv format (Excel file saved as CSV). All the asterisk marked fields are mandatory data while the others are optional. It is mandatory to have the first row as headers in that excel file. The upload interface would validate on the different column data and only if it is clean/correct it allow uploading else the errors will be displayed on the screen. Only after all the errors are corrected the upload of the data will be allowed by this interface. The access to this interface will be available based on rights only to the SATS admin and the school authority login. The student login will not be able to access this interface.

|                                                                                                    | Student Data - Bulk Upload |                   |               |                   |                                                                                                    |           |                                                                              |                 |              |               |            |
|----------------------------------------------------------------------------------------------------|----------------------------|-------------------|---------------|-------------------|----------------------------------------------------------------------------------------------------|-----------|------------------------------------------------------------------------------|-----------------|--------------|---------------|------------|
|                                                                                                    | Dzongkhag                  | <all></all>       | 🖌 Ger         | vog <all> v</all> | Village <a< th=""><th>Sc.</th><th>chool <all:< th=""><th>🕜 OR Scho</th><th>lool</th><th></th><th></th></all:<></th></a<> | Sc.       | chool <all:< th=""><th>🕜 OR Scho</th><th>lool</th><th></th><th></th></all:<> | 🕜 OR Scho       | lool         |               |            |
|                                                                                                    |                            |                   |               | File(csv):        |                                                                                                    | Br        | rowse                                                                        |                 |              |               |            |
|                                                                                                    | Upload File                |                   |               |                   |                                                                                                    |           |                                                                              |                 |              |               |            |
|                                                                                                    |                            |                   |               |                   |                                                                                                    |           |                                                                              |                 |              |               |            |
| <ul> <li>Conditions to be observed</li> <li>File must be in CSV format. You can create file in MS Excel and save it as CSV file.</li> <li>All dates should be in dd-mm-yyyy format.</li> <li>First row should contain headers; the headers should exactly be in the sequence shown below: (* indicates mandatory fields.)</li> </ul> |                            |                   |               |                   |                                                                                                    |           |                                                                              |                 |              |               |            |
|                                                                                                    |                            |                   |               |                   |                                                                                                    |           |                                                                              |                 |              |               |            |
| [Class*, Section, Roll No, First Name*, Last Name*, Father Name*, Mother Name*, Gender (B/G)*, Date of Birth*, Phone, Email, Physically Challanged (Y/N),                                                                                                    |                            |                   |               |                   |                                                                                                    |           |                                                                              |                 |              |               |            |
| lotherton                                                                                                    | gue, National              | ity, Occupation o | f Father, Occ | upation of Moth   | er, Address, Fat                                                                                                    | er Villag | ge Name, Fat                                                                 | her Gewog Nar   | me, Father I | Dzongkha Nar  | me,        |
| thild Villa                                                                                                    | ge Name, Ch                | ild Gewog Name    | , Child Dzong | kha Name, Hob     | by 1, Hobby 2, I                                                                                                    | obby 3,   | Strength 1,                                                                  | Strength 2, Str | ength 3, We  | eakness 1, We | eakness 2, |

## **Deleting Duplicate records of teachers:**

Weakness 3, Boarder (Y/N), Repeater (Y/N), WFP (Y/N)]

| Query Interface (Find Teacher) User ID: arpit User Type: Admin |                                                                                               |                 |               |                     |              |                               |                              |                         |
|----------------------------------------------------------------|-----------------------------------------------------------------------------------------------|-----------------|---------------|---------------------|--------------|-------------------------------|------------------------------|-------------------------|
| Number of records to display per page: 25                      |                                                                                               |                 |               |                     |              |                               |                              |                         |
|                                                                | (Please select Dzongkhag first to enable selection of Gewog, Village and School respectively) |                 |               |                     |              |                               |                              |                         |
| Dzongkhag                                                      | <all></all>                                                                                   | Gewog           | <all> 💙</all> | Village <all></all> | School       | MONGAR LSS                    | Class <all> 🗸 OR Schoo</all> | MONGAR LSS(Mongar)      |
| ◯ List of students ⊙ List of teachers ◯ List of schools        |                                                                                               |                 |               |                     |              |                               |                              |                         |
| Teacher Name                                                   |                                                                                               |                 | Gender        | <gender> 🔽</gender> |              | Age <condition> 🗸</condition> | (Years) Experience           | (In Years)              |
| Qualification                                                  |                                                                                               | Employme        | ent Status    | <status> 🔽</status> | Subjects 1   | aught                         | Subjects                     | Can Teach               |
| Search text                                                    |                                                                                               |                 |               |                     |              |                               |                              |                         |
| Find                                                           |                                                                                               |                 |               |                     |              |                               |                              |                         |
|                                                                |                                                                                               |                 |               |                     |              |                               |                              |                         |
|                                                                |                                                                                               |                 |               | 1 <u>2</u> ▶ Show   | ving record  | s 1-25 (28 Total)             |                              |                         |
|                                                                | Retrieve deleted teachers                                                                     |                 |               |                     |              |                               |                              |                         |
| Sr N                                                           | • T <u>Firstname</u>                                                                          | lastname gender | DOB           | <u>School</u> Q     | ualification | Subjects Taught               | Subjects Can Teach           | Action                  |
| 1                                                              | 1                                                                                             | Female          | 27-10-1979    | MONGAR LSS B        | .ED          | ENG:6,8 MAT:6,8               | ENG:4-10                     | View Edit Delete        |
| 2                                                              |                                                                                               | Male            | 13-01-1980    | MONGAR LSS B        | .ED          | GEO:7-8 MAT:7-8               | GEO:7-8 MAT:7-8              | View Edit Delete        |
| 3                                                              |                                                                                               | Male            | 13-01-1980    | MONGAR LSS B        | .ED          | GEO:7-8 MAT:7-8               | GEO:7-8 MAT:7-8              | <u>View</u> Edit Delete |

The link to delete Duplicate records is available from the query interface for list of teachers for the school authority login. Upon clicking the link "delete", the teacher record will be deleted from the SATS teacher master database. All such deleted entries are stored in a separate table to check the user who deleted the teacher records and the date of deletion. The admin interface panel provides a link to view all such deleted duplicate teacher entries with a revert link to add accidentally deleted teacher records back to the teacher master SATS database. This interface can be used to delete duplicate records from the SATS teacher master database.

**Retrieving the Deleted teacher entries:** To view deleted teacher entries and to retrieve back the wrongly deleted teacher entries, click link 'View/Retrieve Deleted Teachers'. This link is rights based and requires rights to be assigned by the SATS administrator. This right is assigned to all school authority logins as a default option. The school authority login will be able to view, edit and delete teachers for their respective schools. It is also possible to view the deleted teacher entries from the query interface for the list of teachers as indicated above from the link 'Retrieve deleted teachers'.

|      | Admin Panel                        |
|------|------------------------------------|
|      |                                    |
| 1    | User Administration                |
| 1.1  | Current Admin Users                |
| 1.2  | Add New Admin User                 |
| 1.3  | Delete User                        |
| 1.4  | Assign Rights                      |
| 1.5  | Change Password                    |
| 1.6  | Approve Child Data                 |
| 1.7  | Approve Teacher Data               |
| 1.8  | Approve School Data                |
| 1.9  | Query Interface                    |
| 1.10 | View/Retrieve Deleted Teachers     |
|      |                                    |
| 2    | Data Upload And Validation         |
| 2.1  | Upload Test Data                   |
| 2.2  | Upload students in bulk            |
|      |                                    |
| 3    | Data Reports                       |
| 3.1  | Region Wise Result Summary Reports |
| 3.2  | ASSL 2008                          |

# Retrieving the wrongly deleted teacher Entries:

|       | Deleted Teachers |          |        |            |            |               |                 |                     |            |                     |
|-------|------------------|----------|--------|------------|------------|---------------|-----------------|---------------------|------------|---------------------|
| Sr No | Firstname        | lastname | gender | DOB        | School     | Qualification | Subjects Taught | Subjects Can Teach  | Deleted By | Deleted On          |
| 1     | (                |          | Male   | 13-01-1980 | MONGAR LSS | B.ED          | GEO:7-8 MAT:7-8 | GEO:7-8 MAT:7-8     | 4101732    | 22-04-2009 16:35:13 |
| ✓ 2   |                  | 1        | Male   | 11-08-1973 | MONGAR LSS |               | DZO:7-8 HIS:7-8 | DZO:PP-10 HIS:PP-10 | ) arpit    | 22-04-2009 16:41:08 |
|       | Retrieve         |          |        |            |            |               |                 |                     |            |                     |

All the deleted teacher records history is maintained in the SATS database and shown with the details including who deleted the record with the time stamp. Any wrongly deleted teacher record can be reverted back into the SATS teacher master database by selecting that record and using the 'Retrieve' button as shown above.

## Promote/Demote class interface (for full Bhutan Schools or for individual Schools):

This interface is available to the Admin login to promote students to higher classes year after year. All the students who are promoted from class 12 will be moved to **EOS\_year** scheme meaning 'End of School \_ in that specific year'. This would allow retrieving data of students who passed out 12<sup>th</sup> Standard year after year. For other classes, promoting would increment their class by 1 while demote feature will decrement the class by 1. In addition, the interface also allows promoting or demoting class for all the schools or a specific school before the selected date or for the given range of SATS IDs on the date of clicking the promote/demote button as shown in the interface below:

| Promote/Demote Class                                              |               |                  |          |             |            |  |
|-------------------------------------------------------------------|---------------|------------------|----------|-------------|------------|--|
| All Schools OF                                                    | Select School | MONGAR LSS(Mo    | ongar) S | Select Date | 23-04-2009 |  |
|                                                                   |               | OR               |          |             |            |  |
|                                                                   |               |                  |          |             |            |  |
| Enter SATS IDs<br>(Comma separated<br>E.g. 5100000014,2100000304) |               |                  |          |             |            |  |
|                                                                   | Promot        | e Demote         |          |             |            |  |
|                                                                   | Show Promo    | te/Demote Histor | <u>n</u> |             |            |  |

## Features of Promote/Demote Interface:

- Select "All Schools" checkbox and the date to promote or demote all the students of all the schools in Bhutan.
- For using this feature on a specific school, type in the school name in the text box and select the date.
- Promote/Demote feature can also be done based on the SATS ID. Providing a comma separated SATS IDs in the given text area will promote or demote all these specific students on date of clicking Promote/Demote button.

## Note:

- 1. Depending on the option selected (all schools or a specific school), all the students whose last date of promotion / demotion is less than the date in the 'Select Date' field will only be changed.
- 2. If this feature is used using SATS IDs then the promote/demote operation will be executed on the date of clicking this button irrespective of the last promotion/demotion date.
- 3. Please use this feature with care as it will affect the classes of each of students in the master database.

## History of Promote/Demote Operation:

A history of promote /demote operation is saved and can be viewed by clicking the link "*Show Promote/Demote History*". This interface will show details of who executed the promote/demote operation based on the login id and also the selection made at time to executing this operation.

|       | Promote/Demote Class History |             |                |                |                     |                         |  |  |  |
|-------|------------------------------|-------------|----------------|----------------|---------------------|-------------------------|--|--|--|
| Sr No | Entity                       | Action Done | Effective From | Action Done By | Action Done On      | Total Students Effected |  |  |  |
| 1     | 5100000014,2100000304        | Promoted    | 23-04-2009     | arpit          | 23-04-2009 16:38:13 | 2                       |  |  |  |
| 2     | 5100000014,2100000304        | Demoted     | 23-04-2009     | arpit          | 23-04-2009 16:39:08 | 2                       |  |  |  |
| 3     | 4101732                      | Promoted    | 30-04-2009     | arpit          | 23-04-2009 16:39:31 | 238                     |  |  |  |
| 4     | 4101732                      | Demoted     | 01-05-2009     | arpit          | 23-04-2009 16:40:00 | 238                     |  |  |  |
| 5     | 5100000014,2100000304        | Promoted    | 23-04-2009     | arpit          | 23-04-2009 16:56:27 | 2                       |  |  |  |
| 6     | 5100000014,2100000304        | Demoted     | 23-04-2009     | arpit          | 23-04-2009 16:56:40 | 2                       |  |  |  |

## **Teacher Account Management:**

**Add/Edit interface** for the Teachers will allow teachers to edit their respective data. The teacher or the SATS super user (admin login) can edit his/her details from this interface after login in with the teacher id (admin login id) provided by the SATS administrator. When adding new teachers to this system, the following information needs to be entered to create the teacher's profile.

| Add                            | Following Details For Teacher |
|--------------------------------|-------------------------------|
| Personal Information           |                               |
| First Name *                   |                               |
| Last Name                      |                               |
| Gender *                       | <gender></gender>             |
| Date Of Birth *                | 01-01-1980                    |
| Maril al Status                |                               |
| Photo                          | Browse                        |
| Is Physically Challenged?      | O Yes N⊙                      |
| Contact Information            |                               |
| Address *                      |                               |
| Phone                          |                               |
| Email                          |                               |
| Other Information              |                               |
| School *                       | <school></school>             |
| Designation/Position Held *    | <designation></designation>   |
| Status *                       | <status></status>             |
| Qualification *                |                               |
| EmployeeId                     |                               |
| Grade/PCS                      |                               |
| Subjects Taught                | MATHS V AddMore               |
| Subjects the teacher can teach | MATHS MAddMore                |
| Date Of First Appointment      |                               |